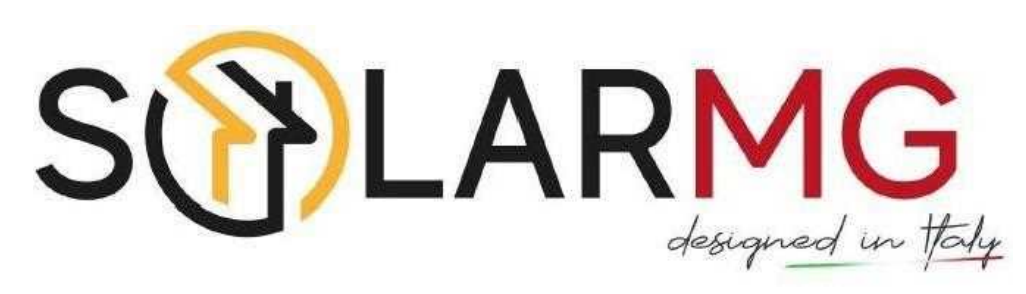

Inverter Ibrido Monofase

# Manuale utente

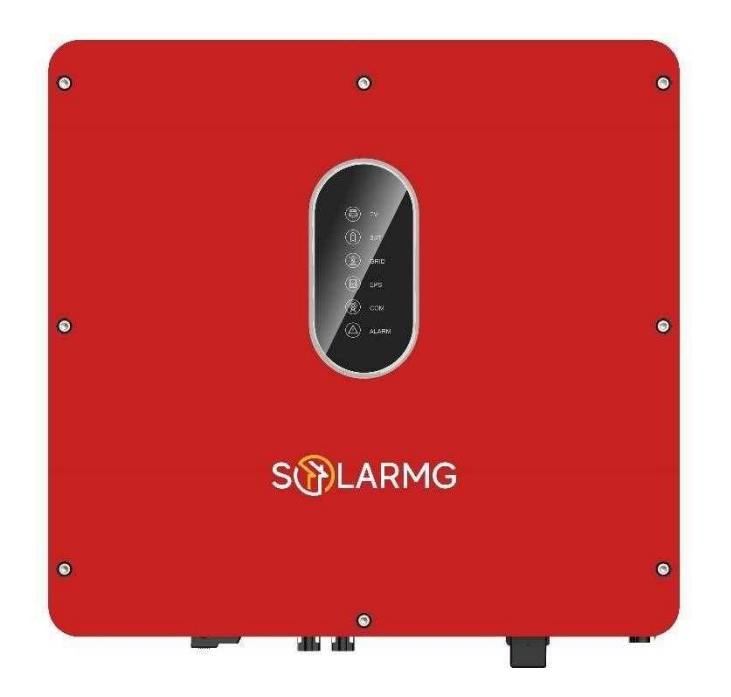

# Prefazione

# Informazioni sul manuale

Questo manuale descrive l'installazione, il collegamento, l'uso dell'APP, la messa in servizio e la manutenzione ecc. dell'inverter. Si prega di leggere attentamente il manuale e i relativi documenti prima di utilizzare il prodotto e conservarlo in un luogo in cui il personale addetto all'installazione, al funzionamento e alla manutenzione possa accedervi in qualsiasi momento. L'illustrazione in questo manuale utente è solo di riferimento. Questo manuale utente è soggetto a modifiche senza preavviso. (Prevalgono le specifiche per favore in natura.)

# Target

Gli inverter devono essere installati da ingegneri elettrici professionisti che abbiano ottenuto le relative qualifiche.

# Simboli

Le seguenti istruzioni di sicurezza e informazioni generali sono utilizzate all'interno di questo manuale utente.

| DANGER         | Indica una situazione di pericolo imminente che, se non seguita correttamente, provocherà lesioni gravi o mortali.                                                                                             |
|----------------|----------------------------------------------------------------------------------------------------|
| WARNING        | Indica una situazione potenzialmente pericolosa che, se non seguita correttamente, provocherà lesioni gravi o mortali.                                                                                         |
| <b>CAUTION</b> | Indica una situazione potenzialmente pericolosa che, se non seguita correttamente, potrebbe causare lesioni moderate o lievi.                                                                                  |
| NOTICE         | Indica una situazione potenzialmente pericolosa che, se non seguita<br>correttamente, potrebbe causare il mancato funzionamento<br>dell'apparecchiatura o danni alla proprietà.                                |
| NOTE           | Richiama l'attenzione su informazioni importanti, migliori pratiche e<br>suggerimenti: integra ulteriori istruzioni di sicurezza per un uso<br>migliore dell'inverter ibrido per ridurre lo spreco di risorse. |

# **CONTENUTO**

# Prefazione

Informazioni

Target

Scopo

Simboli

# 1. Sicurezza

1.1 Simboli usati

1.2 Precauzioni di sicurezza

# 2. Introduzione prodotto

- 2.1 Panoramica
- 2.2 Aspetto del prodotto
- 2.3 Definizione modello

# 3. Installazione

3.1 Packing List

- 3.2 Selezione posizione installatore
- 3.3 Installazione

# 4. Collegamento elettrico

- 4.1 Messa a terra
- 4.2 Collegamento rete/EPS
- 4.3 Collegamento batteria
- 4.4 Collegamento PV
- 4.5 Collegamento meter/TA
- 4.6 Collegamento comunicazione

- 5. Sistema operativo 5.1 Modalità di lavoro inverter 5.2 Avvio/Arresto del sistema
- 6. Messa in funzione
  - 6.1 Ispezione6.2 Procedura messa in funzione
- 7. Interfaccia utente
  - 7.1 LED7.2 Impostazioni guida APP

# 8. Manutenzione

- 8.1 Routine Manutenzione
- 8.2 Risoluzione problemi Inverter
- 8.3 Rimozione Inverter
- 9. Specifiche tecniche

Safety

# 1. Sicurezza

Safety

Prima di utilizzare l'inverter, leggere tutte le istruzioni e le avvertenze sull'unità e sul manuale. Metti le istruzioni dove puoi prenderle facilmente. Il nostro inverter è rigorosamente conforme alle relative norme di sicurezza nella progettazione e nel collaudo. Le norme di sicurezza locali devono essere seguite durante l'installazione, il funzionamento e la manutenzione. Un funzionamento errato può causare lesioni o morte all'operatore o a terzi e danni all'inverter e ad altre proprietà appartenenti all'operatore o a terzi.

# 1.1 Simboli usati

| Simboli di sicurezza | Descrizione                                                                                                    |
|----------------------|----------------------------------------------------------------------------------------------------|
|                      | Pericolo di alta tensione e scosse elettriche! Solo<br>personale qualificato può eseguire lavori sull'inverter                                 |
| A C S mins           | Pericolo di alta tensione. La tensione residua<br>nell'inverter richiede 5 minuti per scaricarsi,<br>attendere 5 minuti prima dell'intervento. |
|                      | Pericolo di superficie calda                                                                                                    |
|                      | Pericolo di incendio                                                                                                    |
|                      | Periodo di utilizzo protezione ambientale                                                                                                    |
|                      | Fai riferimento alle istruzioni                                                                                                    |
|                      | Il prodotto non deve essere smaltito come rifiuto domestico.                                                                                   |
|                      | Terminale di messa a terra                                                                                                    |

# 1.2 Precauzioni di sicurezza

- L'installazione, la manutenzione e il collegamento degli inverter devono essere eseguiti da personale qualificato, in conformità alle norme elettriche locali, alle regole di cablaggio e ai requisiti delle autorità e/o società elettriche locali.
- Per evitare scosse elettriche, l'ingresso DC e l'uscita AC dell'inverter devono essere spenti da almeno 10 minuti prima di eseguire qualsiasi installazione o manutenzione.
  - La temperatura di alcune parti dell'inverter può superare i 60 °C durante il funzionamento.
     Per evitare ustioni, non toccare l'inverter durante il suo funzionamento.
- Assicurarsi che non vengano installati in luoghi a libero accesso
- L'apertura del coperchio anteriore dell'inverter è severamente vietato in quanto sono presenti circuiti in alta tensione. Oltre alla modalità di esecuzione dei lavori sui terminali (come indicato nel presente manuale), il contatto o la sostituzione dei componenti senza autorizzazione può cau sare lesioni alle persone, danni agli inverter e l'annullamento della garanzia.
- L'elettricità statica può danneggiare i componenti elettronici. Deve essere adottato un metodo appropriato per prevenire tali danni all'inverter; in caso contrario l'inverter potrebbe subire danni e la garanzia annullata.
- Assicurarsi che la tensione di uscita dell'impianto fotovoltaico sia nei range applicativi della tensione massima dell'inverter, in caso contrario l'inverter potrebbe subire danni e la garanzia annullata.
- Se esposto alla luce solare, l'impianto fotovoltaico genera un'alta tensione DC pericolosa. Si prega di operare secondo le nostre istruzioni, altrimenti vi è pericolo di morte.
- Imoduli fotovoltaici dovrebbero avere una classificazione IEC61730 di classe A.
- Se l'apparecchiatura viene utilizzata in un modo non specificato, la protezione fornita dall'apparecchiatura potrebbe essere compromessa.
- Isolare completamente l'inverter prima della manutenzione. Per isolare completamente l'inverter è necessario: mettere in posizione OFF l'interruttore DC, scollegare i terminali FV, scollegare i terminali della batteria e scollegare i terminali AC. E' fortemente consigliato misurare con strumentazione idonea la non presenza di tensione AC/DC prima di effettuare qualsiasi operazione.
- Vietato inserire o tirare i terminali AC e DC quando l'inverter è in funzione.
- In Australia, la commutazione interna dell'inverter non mantiene l'integrità del neutro, l'integrità del neutro deve essere affrontati mediante accordi di connessione esterni.
- In Australia, l'uscita del lato di backup nella scatola di commutazione deve essere etichettata come alimentazione UPS dell'interruttore principale, l'uscita del lato di carico normale nella scatola di commutazione deve essere etichettata come alimentazione dell'inverter della strega di rete
- NON connetterti nei seguenti modi:

La porta EPS collegata alla rete;

La porta EPS in parallelo;

La singola stringa del pannelloFV collegata a due o più inverter.;

Product Introduction

### Product Introduction

# 2. Introduzione Prodotto

# 2.1 Panoramica

# Inverter ibrido

Gli inverter ibridi sono inverter di alta qualità in grado di convertire l'energia solare in energia AC e immagazzinare energia nella batteria.

L'inverter può essere utilizzato per ottimizzare l'autoconsumo, immagazzinare nella batteria per un uso futuro o immettere nella rete pubblica. La modalità di lavoro dipende dall'energia FV e dalle preferenze dell'utente. Può fornire energia perl'uso di emergenza durante la perdita di rete utilizzando l'energia dalla batteria e dall'inverter (generata dal fotovoltaico).

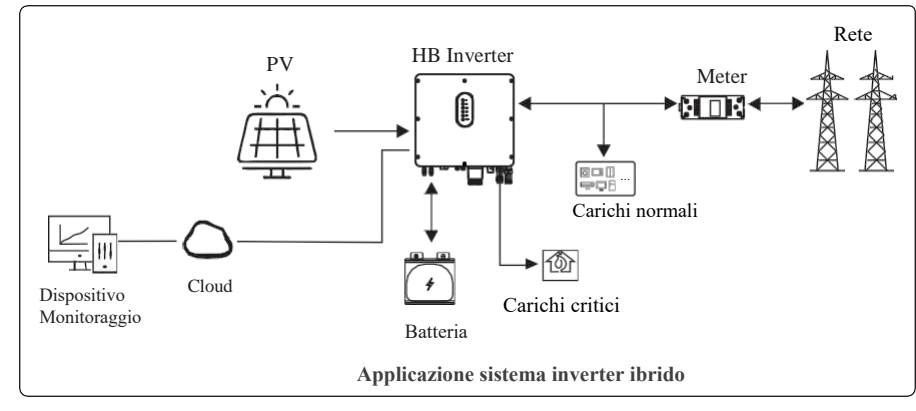

# **AC Couple Inverter**

Gli inverter AC Couple sono di alta qualità in grado di immagazzinare energia nella batteria. l'inverter può essere utilizzato per ottimizzare l'autoconsumo, immagazzinare nella batteria per un uso futuro o immettere nella rete pubblica. La modalità di lavoro dipende dalla batteria e dalle preferenze dell'utente. Può fornire energia per l'uso di emergenza durante la perdita di rete utilizzando l'energia dalla batteria.

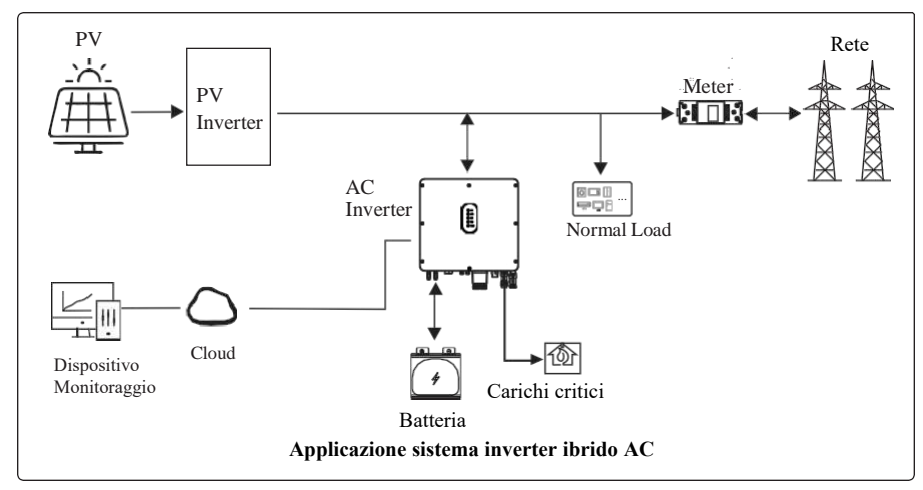

# Aspetto prodotto

# 2.1.1 Inverter ibrido

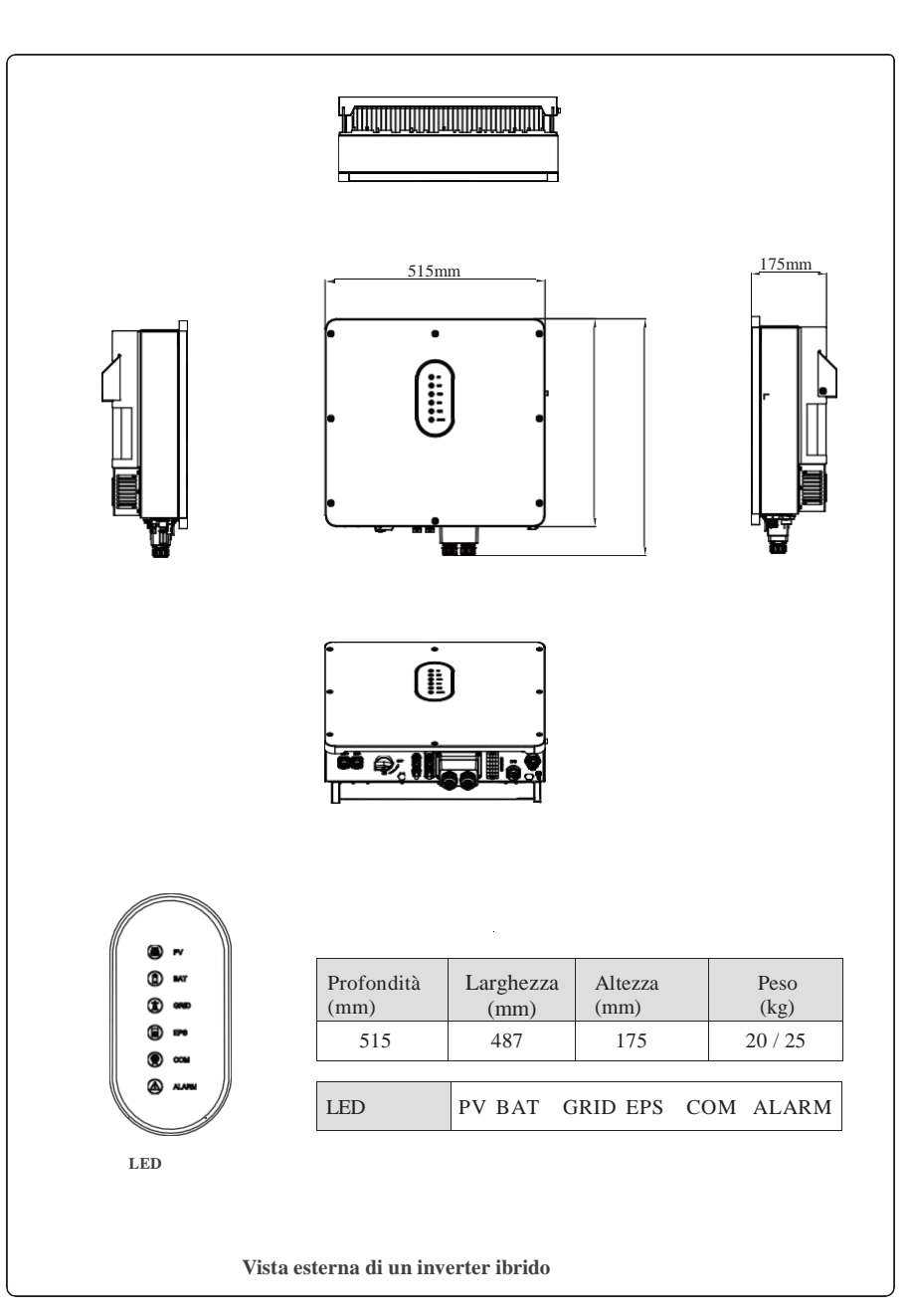

Product Introduction

Product Introduction

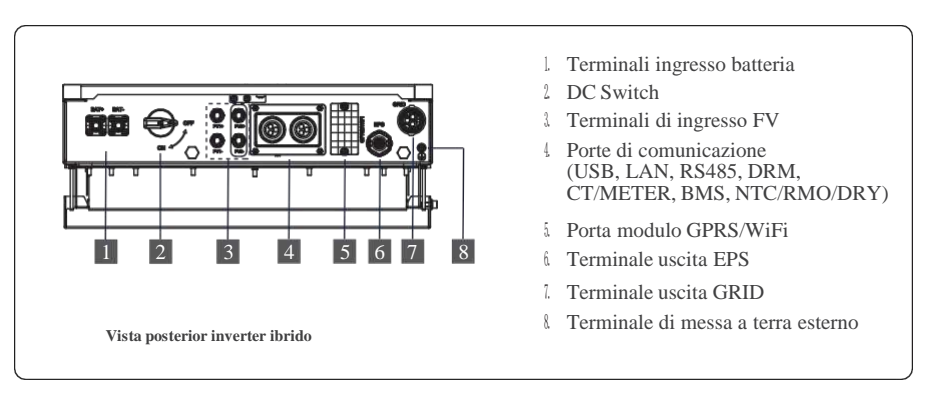

# 2.1.2 AC Couple Inverter

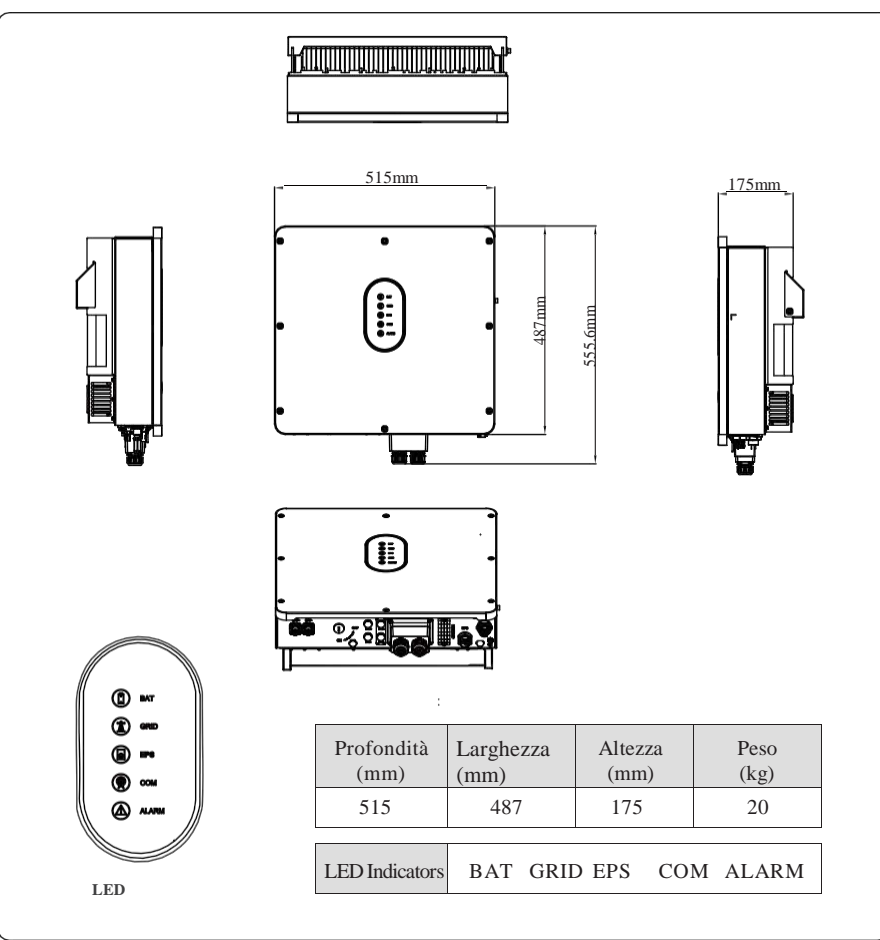

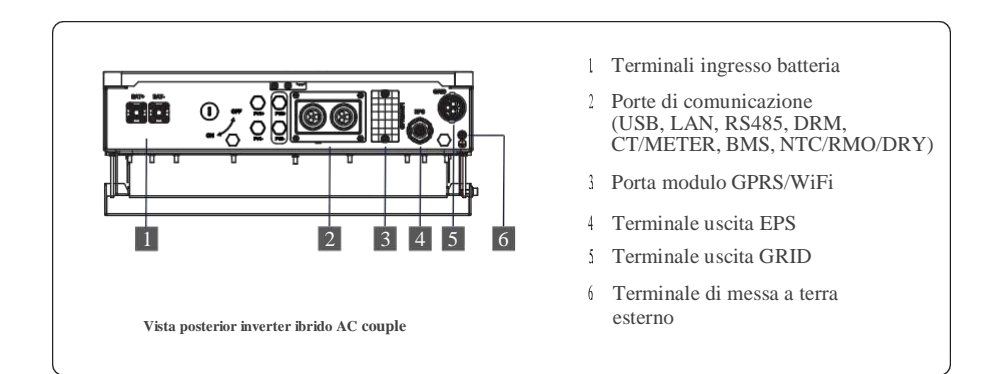

Nota: l'aspetto dell'inverter ibrido e dell'inverter AC coupled è presentato in dettaglio in questa sezione. Nei capitoli seguenti sono illustrati solo inverter ibridi di serie.

# 2.2 Definizione del modello

L'etichetta dell'inverter ibrido presenta le seguenti informazioni; (6KWHB-120/6KWAC come esempio.)

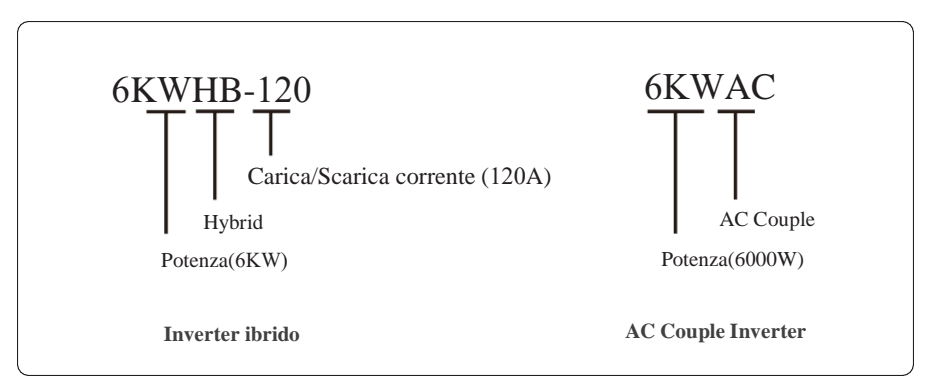

Installation

# 3. Installazione

Installation

# 3.1 Lista imballaggio

Dopo il disimballaggio, controllare attentamente la seguente lista di imballaggio per eventuali danni o parti mancanti. In caso di danni o parti mancanti, contattare il fornitore per assistenza.

|   | کے بی میں میں میں میں میں میں میں میں میں می | ase |   |   |   | <b>S</b> |    |
|---|----------------------------------------------|-----|---|---|---|----------|----|
| А | В                                            | С   | D | Е | F | G        | Н  |
|   | ( <b>))</b>                                  | Ð   |   |   |   | -OF      | hg |
| Ι | J                                            | К   | L | М | Ν | 0        | Р  |

| Numero | Quantità | Descrizione                                                     |
|--------|----------|-----------------------------------------------------------------|
| А      | 1        | Inverter                                                        |
| В      | 1        | Staffa di fissaggio                                             |
| С      | 1        | QSG                                                             |
| D      | 2/2      | Gruppo connettore terminale FV (PV+/PV-)<br>; N/A for AC Couple |
| Е      | 1        | Connettore EPS                                                  |
| F      | 1        | Connettore di rete                                              |
| G      | 2        | Connettore di batteria                                          |
| Н      | 1        | Meter (Opzionale)                                               |
| Ι      | 1        | СТ                                                              |
| J      | 3        | Viti di espansione M12                                          |
| К      | 1        | Viti di sicurezza M6                                            |
| L      | 1        | Modulo GPRS/WiFi (Opzionale)                                    |
| М      | 1        | Terminale 9-Pins                                                |
| N      | 2        | Terminale 4-Pins                                                |
| 0      | 1        | Strumento di rimozione per connettore FV                        |
| Р      | 1        | Strumento di rimozione per connettore Grid/EPS                  |

# 3.2 Selezione della posizione di montaggio

# 3.2.1 Requisiti ambientali di installazione

a. Il grado di protezione dell'inverter di accumulo è IP65 e può essere montato all'interno o all'esterno.

- b. Il luogo di installazione deve essere inaccessibile al personale esterno poiché l'involucro dei dissipatori di calore sono estremamente caldi durante il funzionamento.
- c. Non installare l'inverter di accumulo in aree contenenti materiali o gas altamente infiammabili.
- d. Per garantire un funzionamento ottimale e una lunga durata, la temperatura ambiente deve essere inferiore a 50  $^{\circ}\mathrm{C}.$
- e. L'inverter di accumulo deve essere installato in un ambiente ben ventilato per garantire una buona dissipazione del calore.
- f. Per garantire una lunga durata, l'inverter di accumulo non deve essere esposto all'irraggiamento solare diretto, alla pioggia o alla neve. Si consiglia di montare l'inverter in un luogo riparato.
- g. Il supporto su cui è montato l'inverter deve essere ignifugo. Non montare l'inverter su materiali infiammabili.
- h. Non installare l'inverter in un'area di riposo poiché potrebbe causare rumore durante il funzionamento.
- i. L'altezza di installazione dovrebbe essere ragionevole, assicurandosi che sia di facile accesso con una corretta visualizzazione del display.
- j. L'etichetta del prodotto e i simboli di avvertenza devono essere chiari da leggere dopo l'installazione.
- k. Si prega di evitare la luce solare diretta, l'esposizione alla pioggia, o luoghi in cui è possibile vi si accumuli neve.

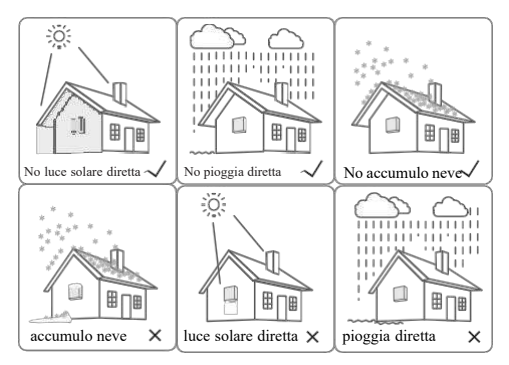

Installation

Installation

# 3.2.2 Requisiti montaggio

Installare l'inverter in posizione verticale o inclinato al massimo di 15° come indicato in figura. Il dispositivo non può essere installato in una modalità errata e l'area di connessione deve essere rivolta verso il basso.

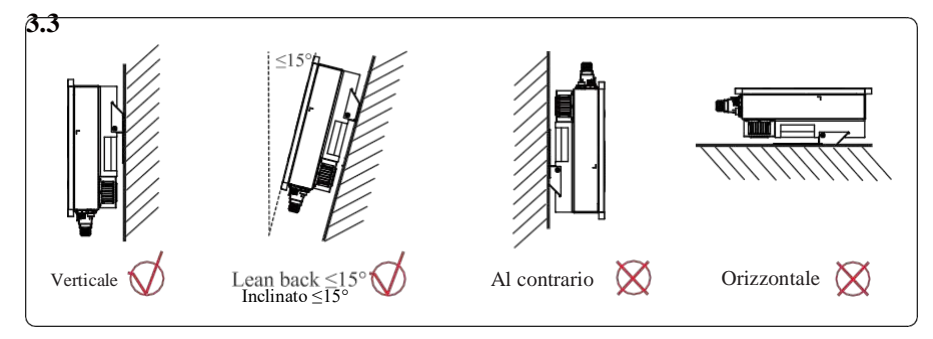

# 3.2.3 Requisiti di installazione

Per garantire un corretto funzionamento dell'inverter, seguire i seguenti requisiti sugli spazi disponibili, ad es. per mantenere un distanziamento sufficiente. Fare riferimento alle figure seguenti.

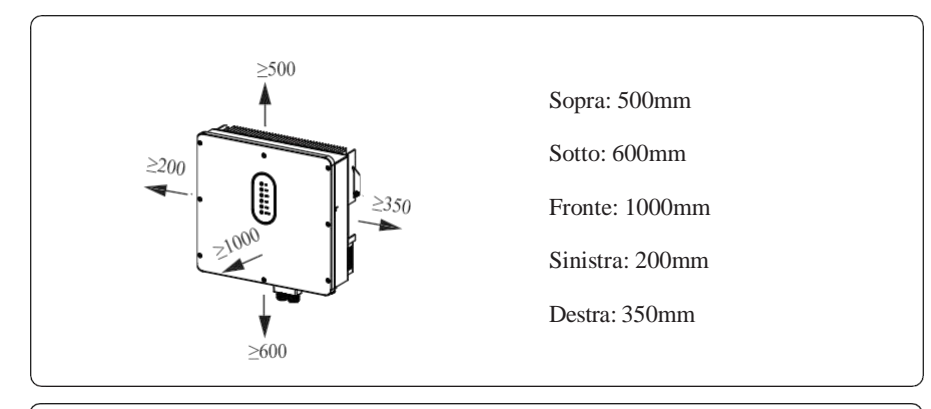

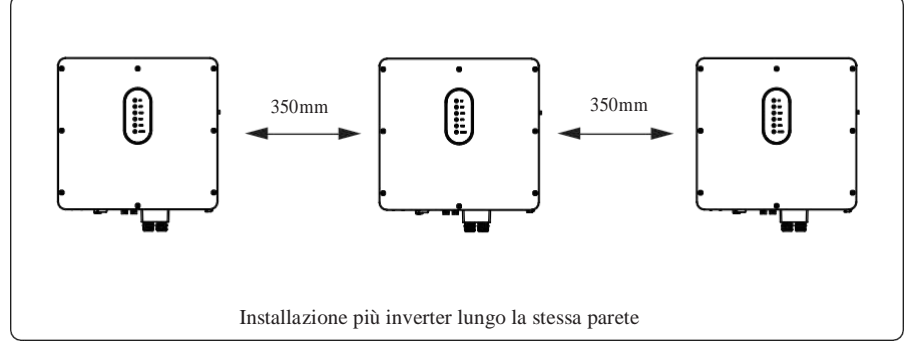

# Installazione

Prima di installare l'inverter, è necessario preparare i bulloni di espansione (specifica: M12\*80; Quantità: 3)

# Step 1. Installazione della staffa di montaggio (riferimento fig.a,b,c,d)

- 1. Con una livella segnare la posizione dei 3 fori sul muro ed effettuare i 3 fori corrispondenti di 16 mm di diametro e 55 mm di profondità.
- 2. Inserire il kit di viti di espansione nel foro con un martello. Nota: non rimuovere il dado in Figura c.
- Dopo aver serrato 2-3 fibbie, i bulloni di espansione sono serrati e non allentati, quindi svitare i bulloni, la rondella elastica, la guarnizione. Fare riferimento alla figura c.
- 4. Installare e fissare la staffa di montaggio alla parete.

# Step 2. Installare l'inverter sulla staffa di montaggio. Quindi bloccare l'inverter utilizzando

# la vite di sicurezza. Fare riferimento alla Figura d.

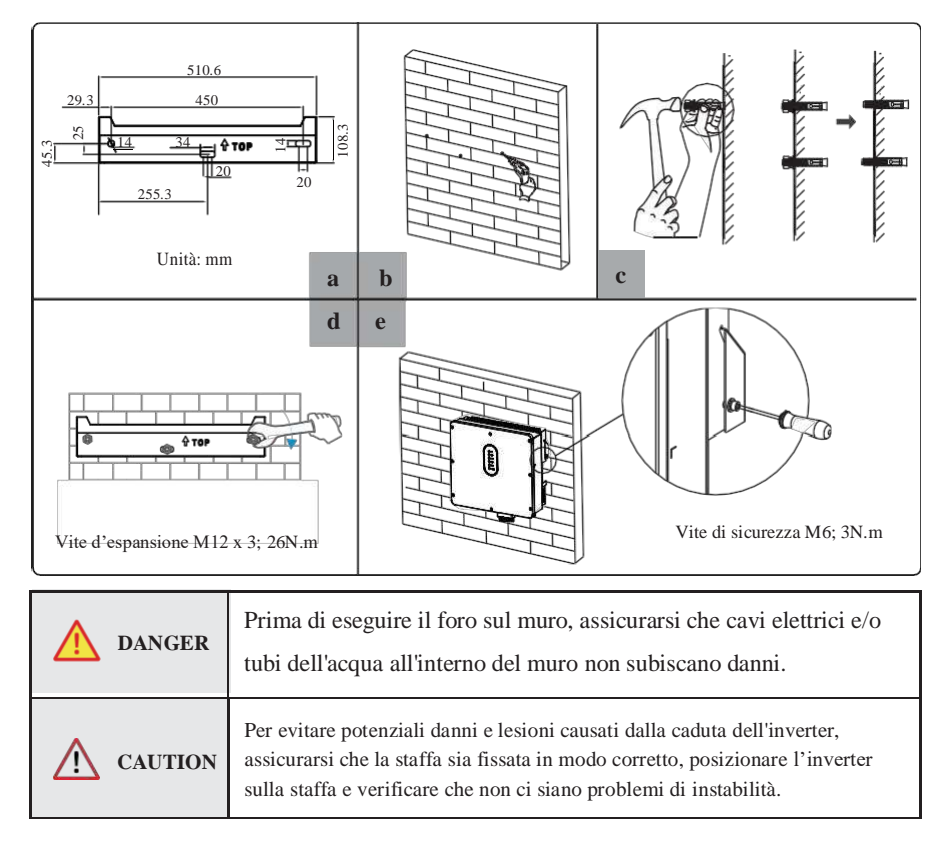

### Electrical Connection

# 4. Collegamento elettrico

Questo capitolo mostra i dettagli del collegamento dell'inverter. E la connessione FV è N/A per gli inverter AC Coupled. La figura seguente utilizza solo gli inverter ibridi come esempio..

# Schema di collegamento del sistema inverter:

Modalità di connessione non parallela

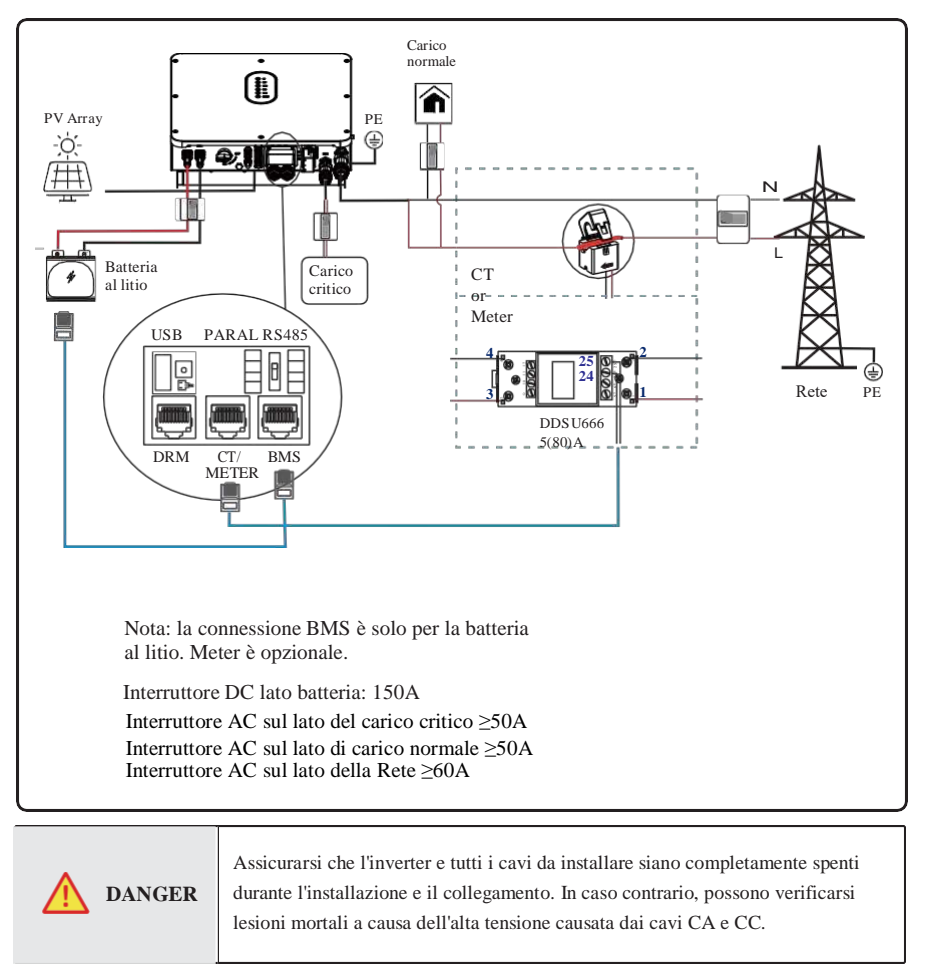

# Modalità di collegamento in parallelo monofase-Schema A

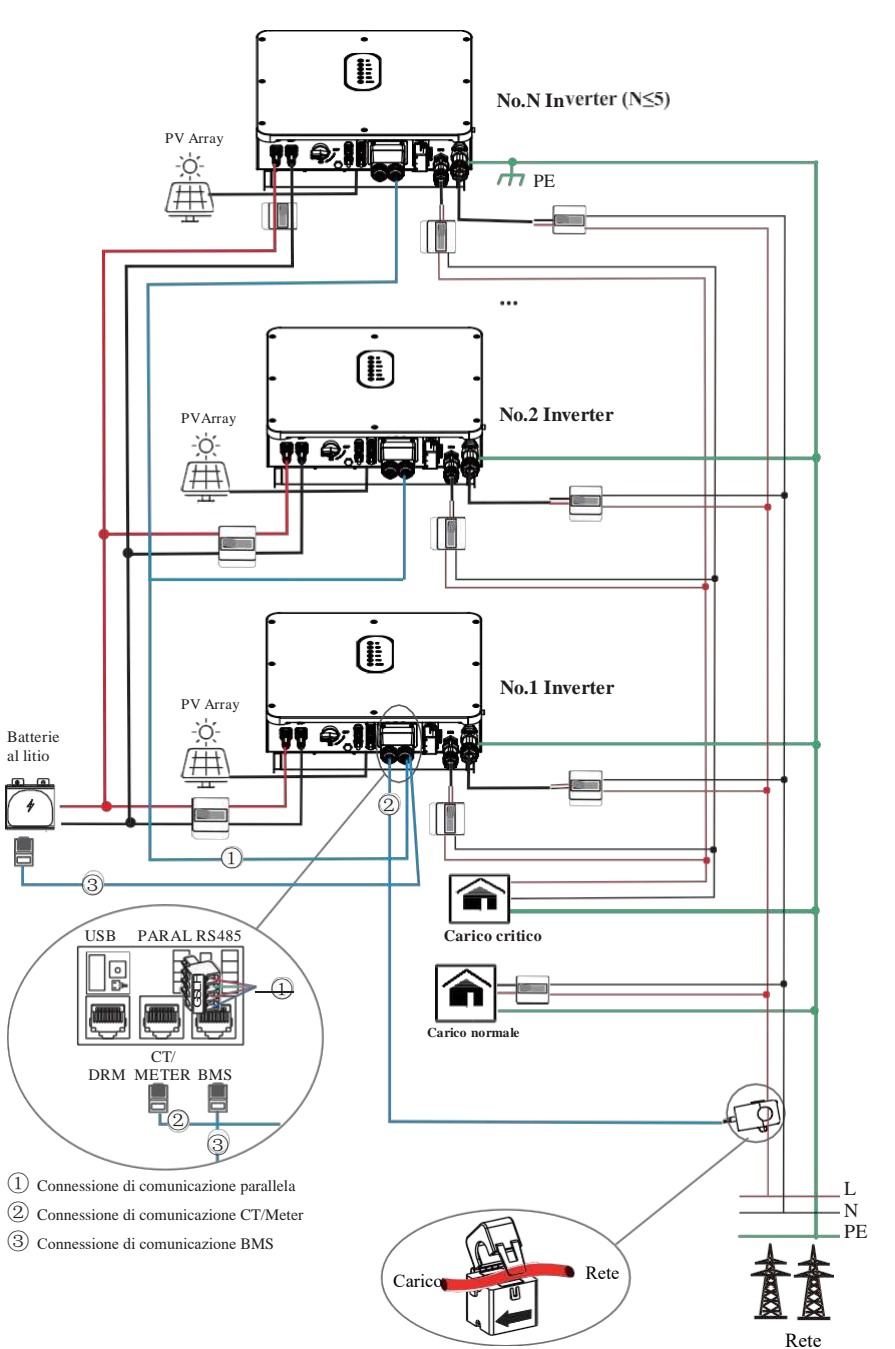

Electrical Connection

### Note:

1. La connessione BMS è solo per la batteria al litio.

2. È necessario portare l'interruttore di resistenza abbinato dell'inverter n. 1 e dell'inverter n. N su

"ON" in modalità di collegamento in parallelo.

3. Con la modalità di connessione parallela, è necessario collegare l'APP a uno degli inverter e

quindi andare alla pagina Console > Altro Impostazioni per abilitare la modalità parallela sull'APP.

4. Informazioni sugli interruttori:

Interruttore DC lato batteria: 150A Interruttore AC sul lato del carico critico ≥50A Interruttore AC sul lato di carico normale ≥50A Interruttore AC sul lato della Rete ≥60A

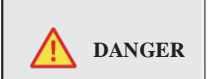

Assicurarsi che l'inverter e tutti i cavi da installare siano completamente spenti durante l'installazione e il collegamento. In caso contrario, possono verificarsi lesioni mortali a causa dell'alta tensione causata dai cavi CA e CC.

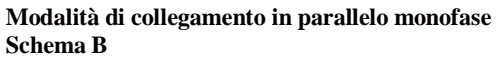

4 

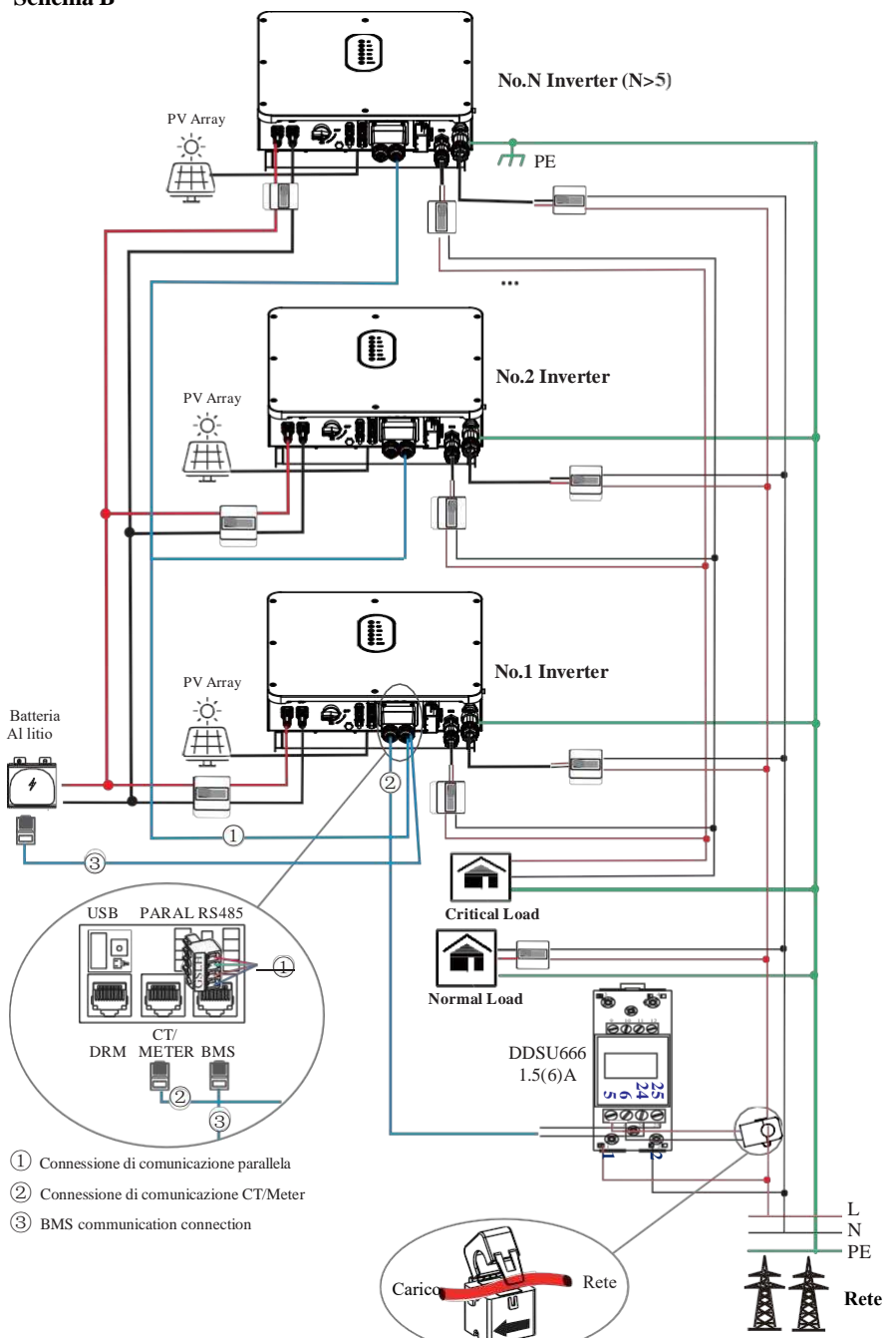

# Electrical Connection

### Note:

1. La connessione BMS è solo per la batteria al litio.

2. È necessario acquistare inoltre un TA e un meter adatti in base ai requisiti specifici nella modalità di connessione in parallelo-Schema B.

3. È necessario portare l'interruttore di resistenza abbinato dell'inverter n. 1 e dell'inverter n. N su "ON" in modalità di collegamento in parallelo.

4. Con la modalità di connessione parallela, è necessario collegare l'APP a uno degli inverter e quindi andare alla pagina Console > Altre impostazioni per abilitare la modalità parallela sull'APP.

5. Informazioni sugli interruttori:

Interruttore DC lato BATTERIA: 150A Interruttore AC sul lato del carico critico ≥50A Interruttore AC sul lato di carico normale ≥50A Interruttore AC sul lato della Rete ≥60A

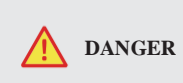

Assicurarsi che l'inverter e tutti i cavi da installare siano completamente spenti durante l'installazione e il collegamento. In caso contrario, possono verificarsi lesioni mortali a causa dell'alta tensione causata dai cavi CA e CC.

# Messa a terra

A lato dell'inverter è presente un morsetto di messa a terra di protezione (PE). Assicurati di collegare questo terminale PE alla barra PE per una messa a terra affidabile. Si consigliano linee AWG 10 o 12 gialle verdi.

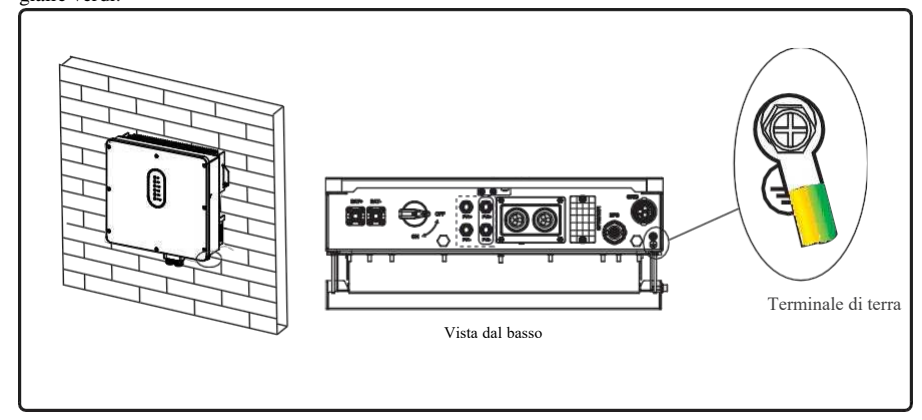

| WARNING        | L'inverter deve essere collegato a terra; in caso contrario, potrebbe esserci il rischio di scosse elettriche.                                                                                                    |
|----------------|----------------------------------------------------------------------------------------------------|
| <b>CAUTION</b> | In caso di collegamento a terra del polo positivo o negative dell'array fotovoltaico, l'uscita dell'inverter (verso la rete AC) dovrà essere isolata mediante trasformatore in conformità con gli standard IEC62109-1, -2. |

Electrical Connection

# 4.2 Connessione Grid/EPS

Collegamento Grid/EPS, fare riferimento di seguito.

# Step 1: Assemblare il connettore

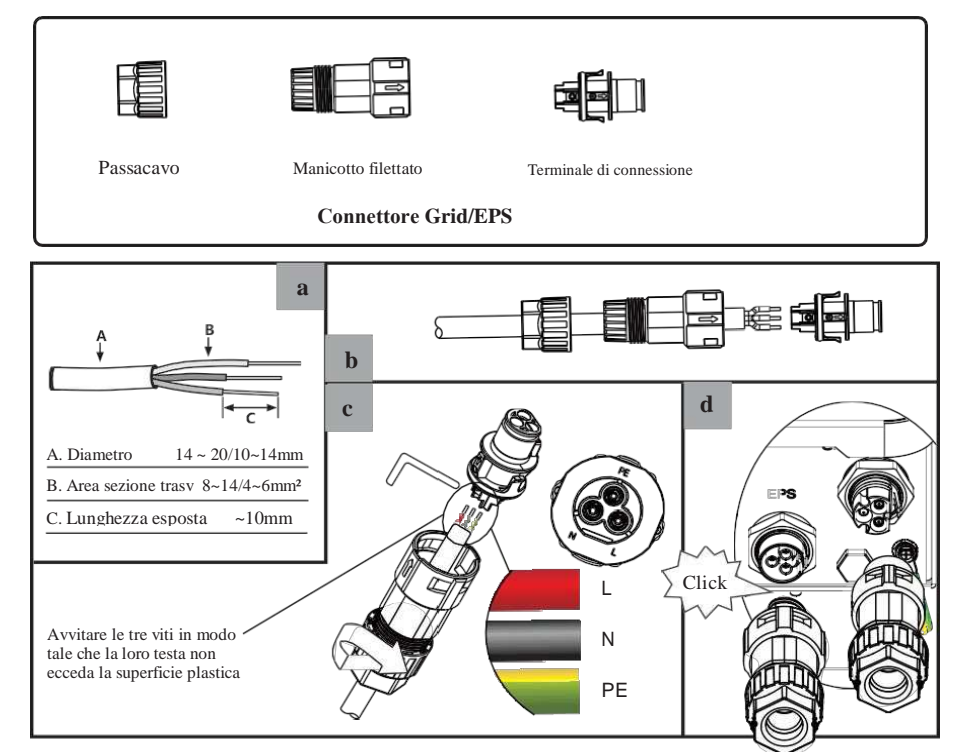

Step 2: Collegare il connettore AC

È necessario installare un interruttore AC tra l'inverter e la Grid/EPS.

- a. Prima di collegare il cavo AC dall'inverter all'interruttore, è necessario verificare che l'interruttore funzioni correttamente. Spegnere l'interruttore AC e tenerlo aperto.
- b. Collegare il conduttore PE al punto di messa a terra e collegare i conduttori N e L all'interruttore AC.
- c. Collegare gli interruttori AC alla rete/rete EPS.

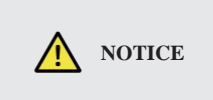

Più inverter non possono essere collegati ad un unico interruttore. Il carico non può essere collegato tra l'inverter e l'interruttore AC.

Per garantire che l'inverter possa essere disconnesso dalla rete in modo sicuro e affidabile, è necessario installare un interruttore AC ( $\geq$ 50 A) solo per la rete dell'inverter/porta EPS.

# 4.3 Collegamento batteria

Questa parte di questo manuale descrive solo il collegamento della batteria sul lato inverter. Se sono necessarie informazioni di connessione più dettagliate sul lato della batteria, fare riferimento al manuale della batteria in uso.

Prima di collegare la batteria, installare un interruttore CC separato (150 A; non in dotazione) tra l'inverter e la batteria. Ciò garantisce che l'inverter possa essere scollegato in sicurezza durante la manutenzione.

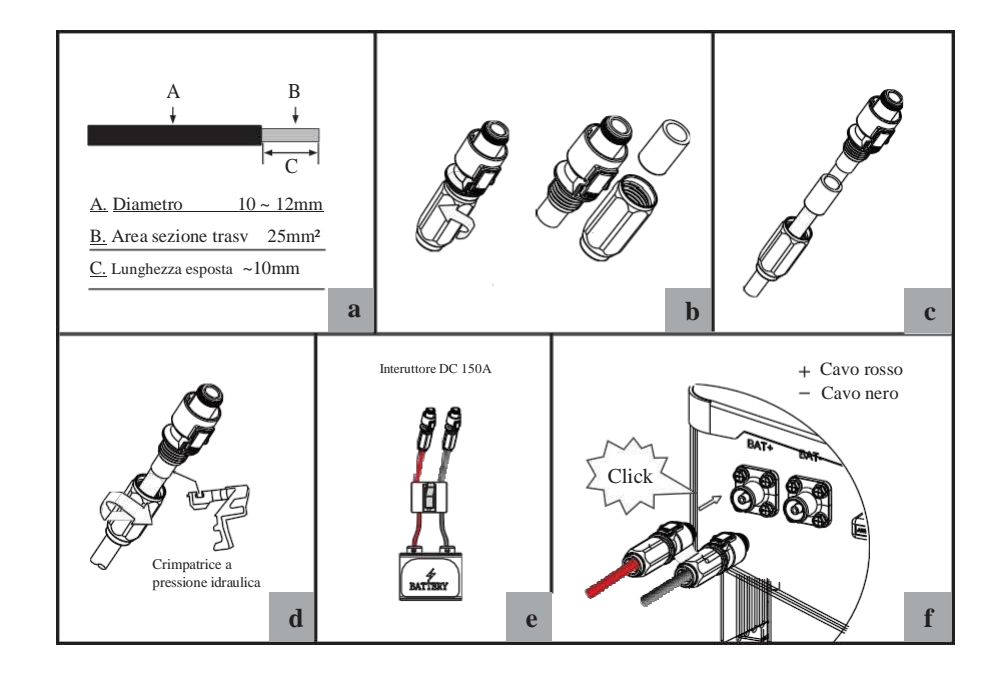

L'inversione di polarità danneggerà l'inverter!

- Prestare attenzione alle scosse elettriche e ai rischi chimici!
- Per ridurre il rischio di lesioni, utilizzare la dimensione del
- cavo consigliata adatta.

# Collegamento per la comunicazione della batteria

WARNING

Se il tipo di batteria è una batteria al litio che richiede la comunicazione tra l'inverter e il sistema di gestione della batteria (BMS), il collegamento deve essere installato. Fare riferimento alla sezione 4.6.2 per i dettagli.

Electrical Connection

# 4.4 Connessione FV (N/A per inverter AC

# coupled)

Collegamento FV fare riferimento a quanto segue.

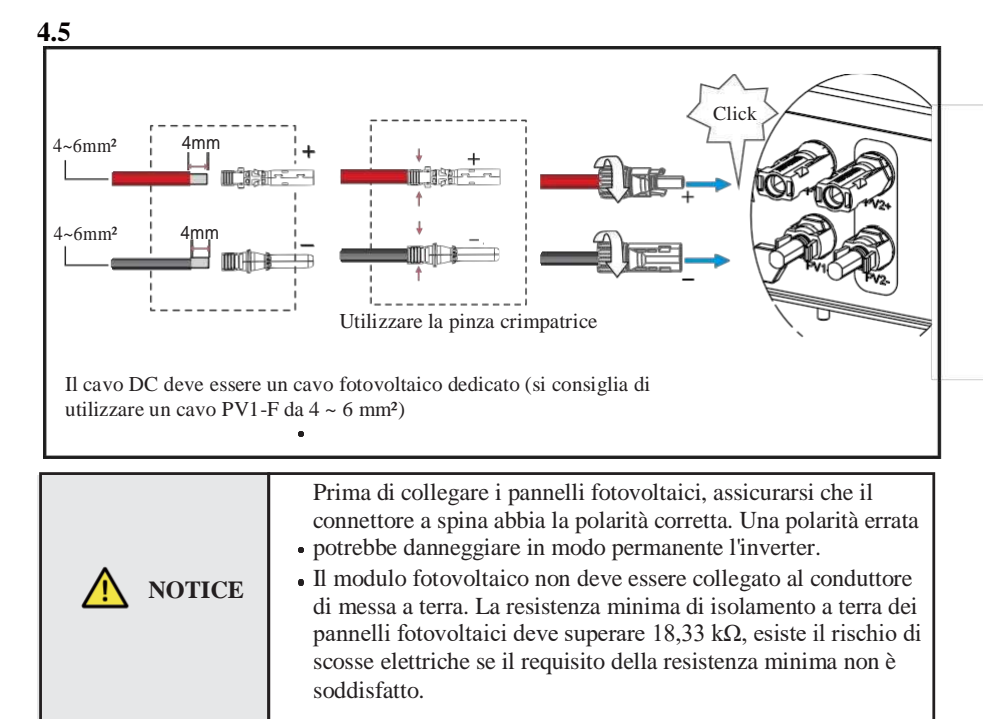

# **Collegamento Meter/CT**

È possibile monitorare l'utilizzo con un meter o un CT.

# 4.5.1 Collegamento meter

Questa sezione si applica solo alla modalità di connessione non parallela. L'inverter supporta solo il meter: SG-D669 meter. Il meter è opzionale.

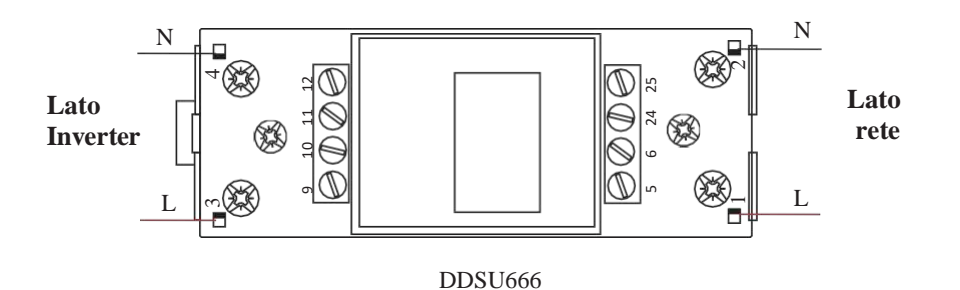

Prima di collegarsi alla rete, installare un interruttore AC (≥ 60 A; <u>h</u>on in dotazione) tra il meter ed rete. Ciò garantisce che l'inverter possa essere disconnesso in sicurezza durante la manutenzione. Lo schema di collegamento del cavo di alimentazione del meter è come mostrato nella figura seguente:

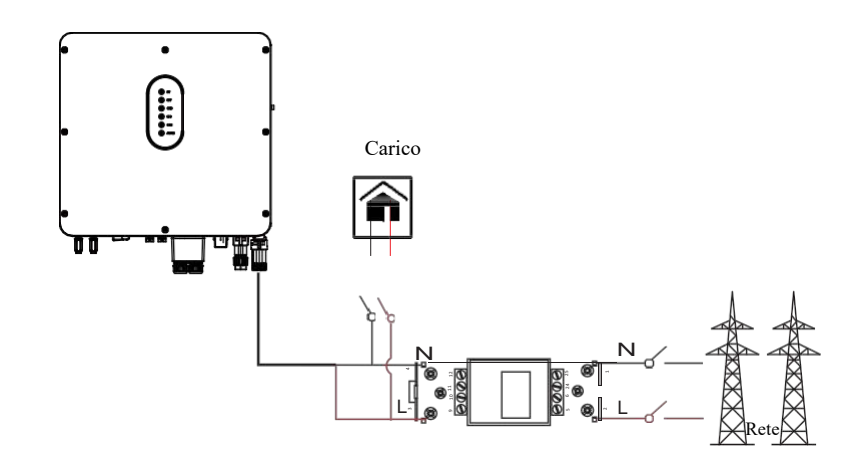

# 4.5.2 Connesisone CT

Electrical Connection

Prima di collegarsi alla rete, installare un interruttore CA separato (≥60 A; non in dotazione) tra CT e Grid. Ciò garantisce che l'inverter possa essere scollegato in sicurezza durante la manutenzione.

Lo schema di collegamento del cavo di alimentazione di CT è quello mostrato nella figura seguente:

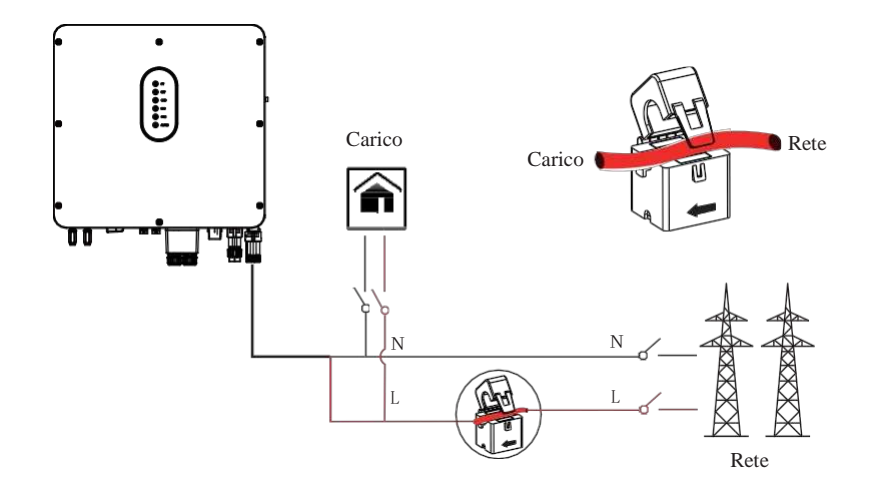

Si prega di prestare attenzione al collegamento del sensore TA (CT). La freccia sul TA indica il flusso di corrente dalla rete all'inverter. E far passare la linea in tensione attraverso il foro di rilevamento di CT.

**NOTE** 

La direzione della corrente dalla rete all'inverter è definita come corrente positiva mentre la direzione della corrente dall'inverter alla rete è definita come negativa.

# Collegamento di comunicazione

Le seguenti interfacce di comunicazione risiedono nella parte inferiore dell'inverter come mostrato in figura:

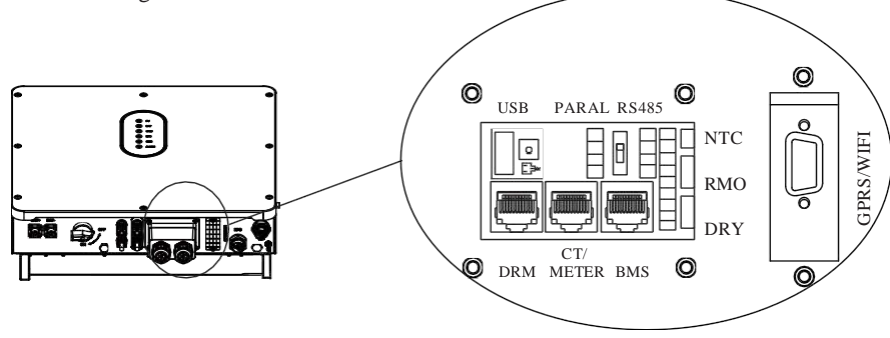

| Interfac   | cia  | Descrizioni                                                              |  |  |
|------------|------|--------------------------------------------------------------------------|--|--|
| USB        |      | Per un rapido aggiornamento del firmware                                 |  |  |
| PARAI      |      | Interfaccia a 4 pin per la comunicazione parallela                       |  |  |
|            |      | Un interruttore di resistenza abbinato per la comunicazione in parallelo |  |  |
| RS485      |      | Interfaccia a 4 pin per la comunicazione RS485                           |  |  |
| DRM        |      | Modalità di risposta alla domanda per l'applicazione in Australia        |  |  |
| CT/ME      | TER  | Per la comunicazione del meter o il rilevamento della corrente di rete.  |  |  |
| BMS        |      | Interfaccia di comunicazione della batteria al litio                     |  |  |
|            | NTC  | Terminale del sensore di temperatura della batteria al piombo            |  |  |
| 9-Pins RMO |      | Controllo remoto spento                                                  |  |  |
| DRY        |      | Controllo DI/DO                                                          |  |  |
| GPRS       | WIFI | Per la comunicazione GPRS/WIFI.                                          |  |  |

Electrical Connection

# **4.6.1 BMSConnection (solo per batteria al litio)**

# Configurazione del terminale RJ45 della comunicazione della batteria (BMS)

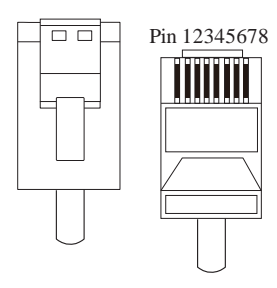

| PIN                              | 1        | 2       | 3     | 4     |
|----------------------------------|----------|---------|-------|-------|
| Descrizione<br>della<br>funzione | RS485_ A | RS485_B | GND_S | GND_S |
| PIN                              | 5        | 6       | 7     | 8     |
| Descrizione<br>della<br>funzione | GND_S    | GND_S   | CAN_L | CAN_H |

Questo manuale descrive la sequenza dei

cavi dell'inverter. Per informazioni dettagliate sulla sequenza dei cavi della batteria, consultare il manuale della batteria utilizzata.

### Fare riferimento ai seguenti passaggi:

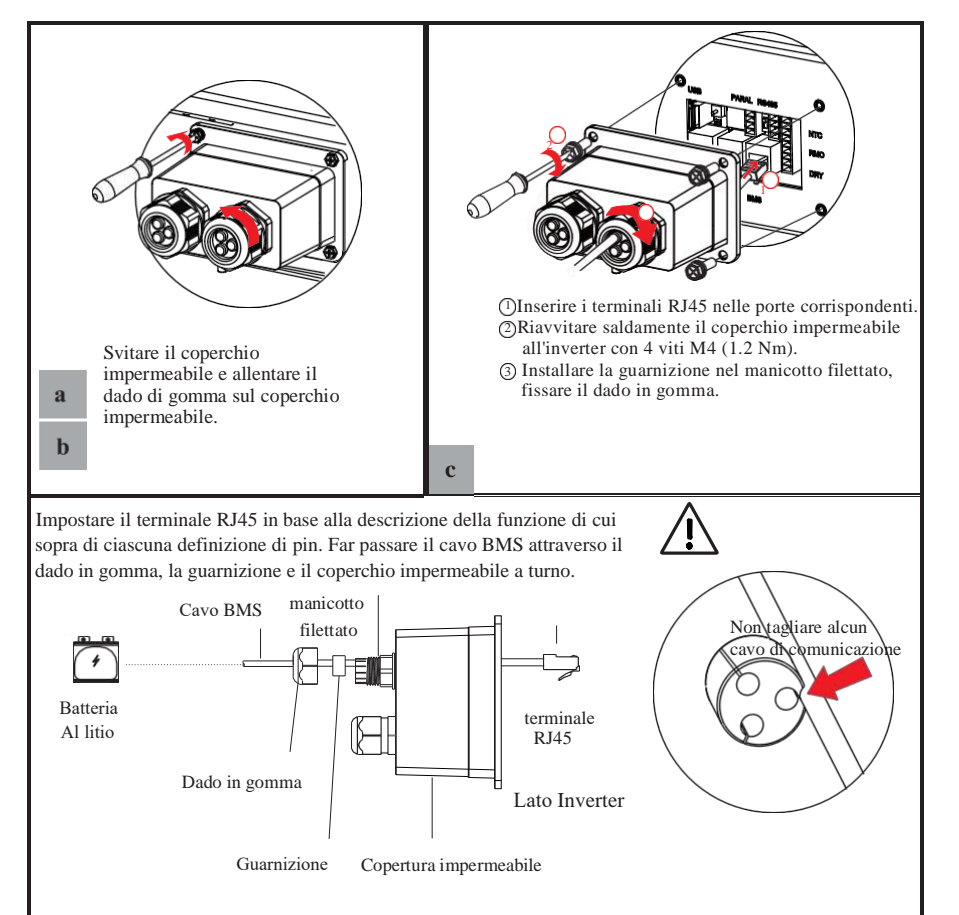

# 4.6.2 Connessione DRMs

DRM è una forma abbreviata per "modalità di risposta alla domanda dell'inverter". Si tratta di un requisito obbligatorio per gli inverter in Australia.

funzione

Configurazione del terminale RJ45 dei DRM

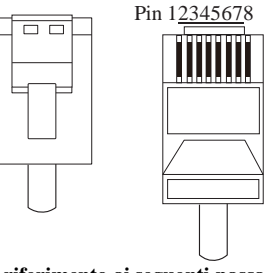

| PIN                      |                                  | 1 | 2    |      | 3  |      | 4  |   |  |
|--------------------------|----------------------------------|---|------|------|----|------|----|---|--|
| De<br>de<br>fu           | Descrizione<br>della<br>funzione |   | DRM3 | 3/7  | DR | M4/8 |    |   |  |
|                          | PIN 5                            |   |      | 6    |    |      | 7  | 8 |  |
| Descrizione<br>della REF |                                  |   | DRM  | /COM |    | NC   | NC |   |  |

Fare riferimento ai seguenti passaggi:

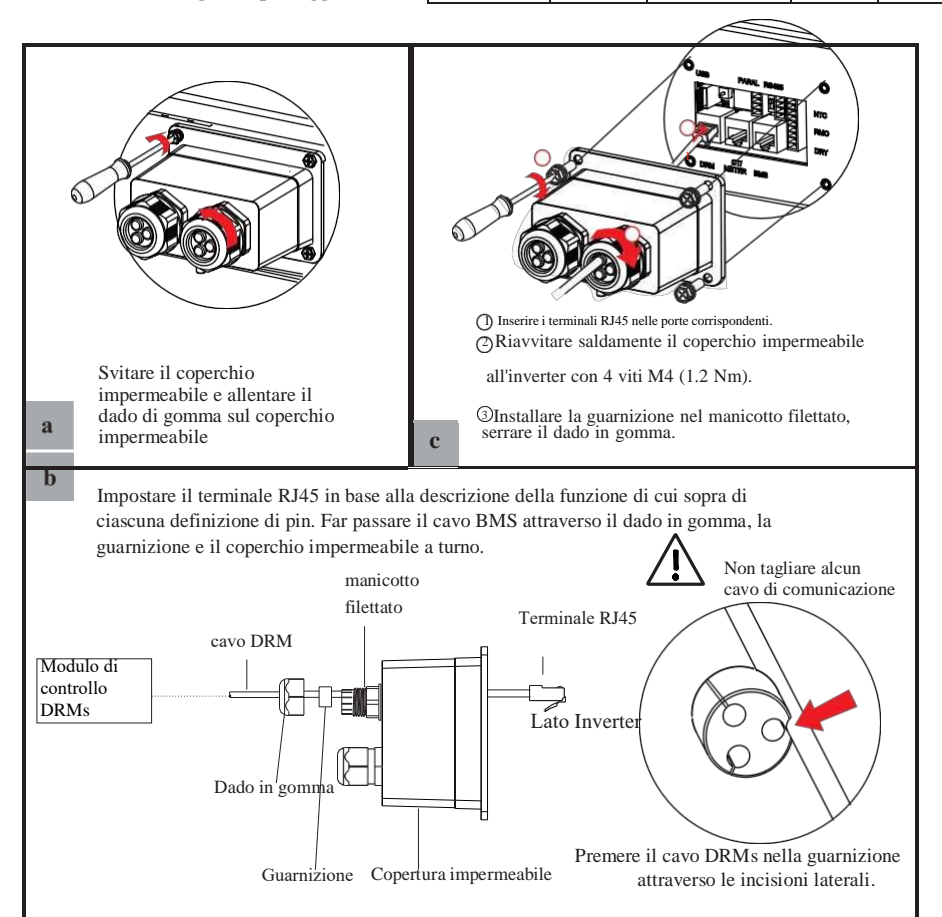

# 4.6.3 Connessione Meter/CT

Configurazione del terminale RJ45 della comunicazione Meter/CT

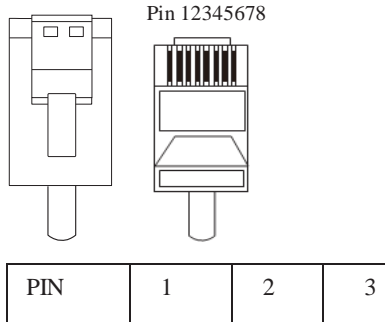

|                                  |         |         | -       |         |
|----------------------------------|---------|---------|---------|---------|
| Descrizione<br>della<br>funzione | RS485_A | RS485_B | RS485_A | RS485_B |

4.6.3.1 Collegamento del meter Panoramica del collegamento del cavo del meter

പ്

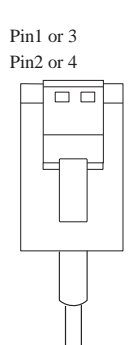

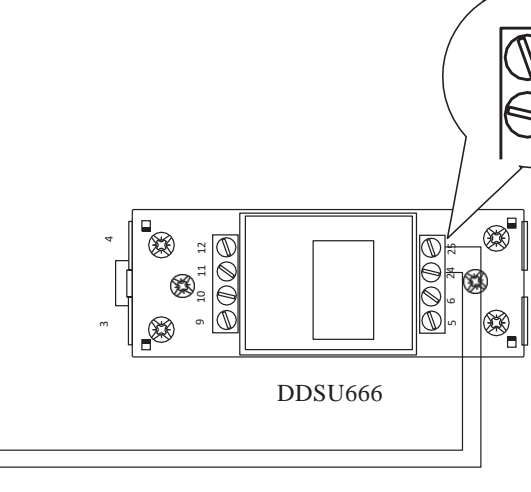

4

| Inverter              | Meter |
|-----------------------|-------|
| Pin1 or Pin3(RS485_A) | Pin24 |
| Pin2 or Pin4(RS485_B) | Pin25 |

# Collegare il meter. Fare riferimento ai seguenti passaggi:

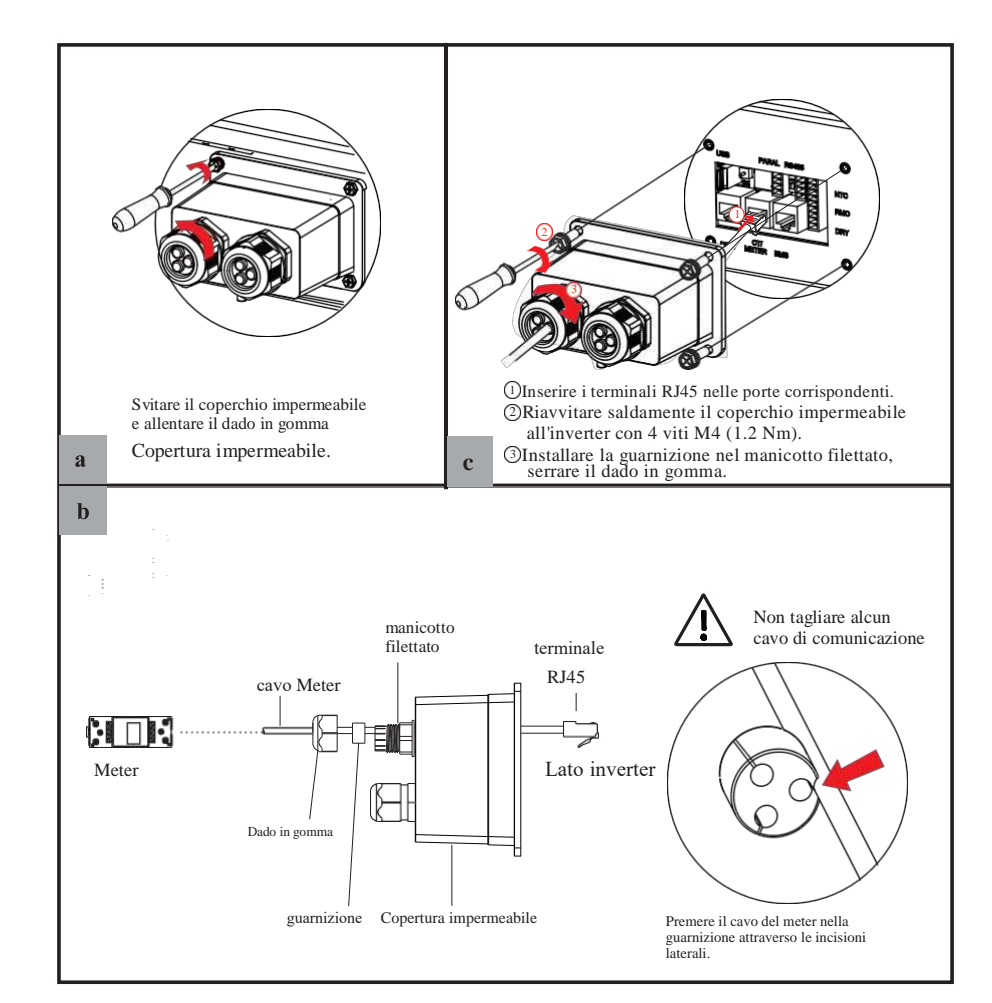

### Electrical Connection

# 4.6.3.2 Connessione CT

Questa sezione si applica solo alla modalità di connessione non parallela e allo schema di connessione parallela A.

CT

Nero

Ross

# Panoramica del collegamento del cavo CT

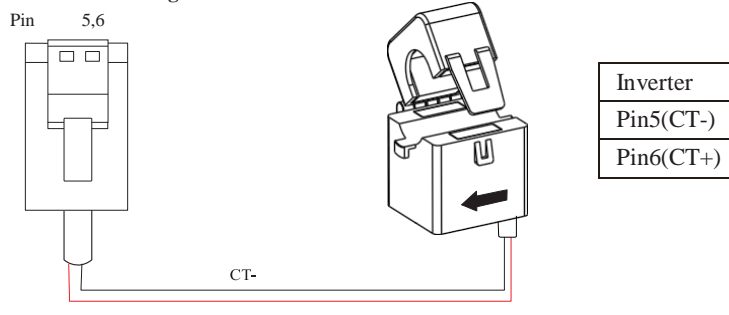

# Collegare CT. Fare riferimento ai seguenti passaggi:

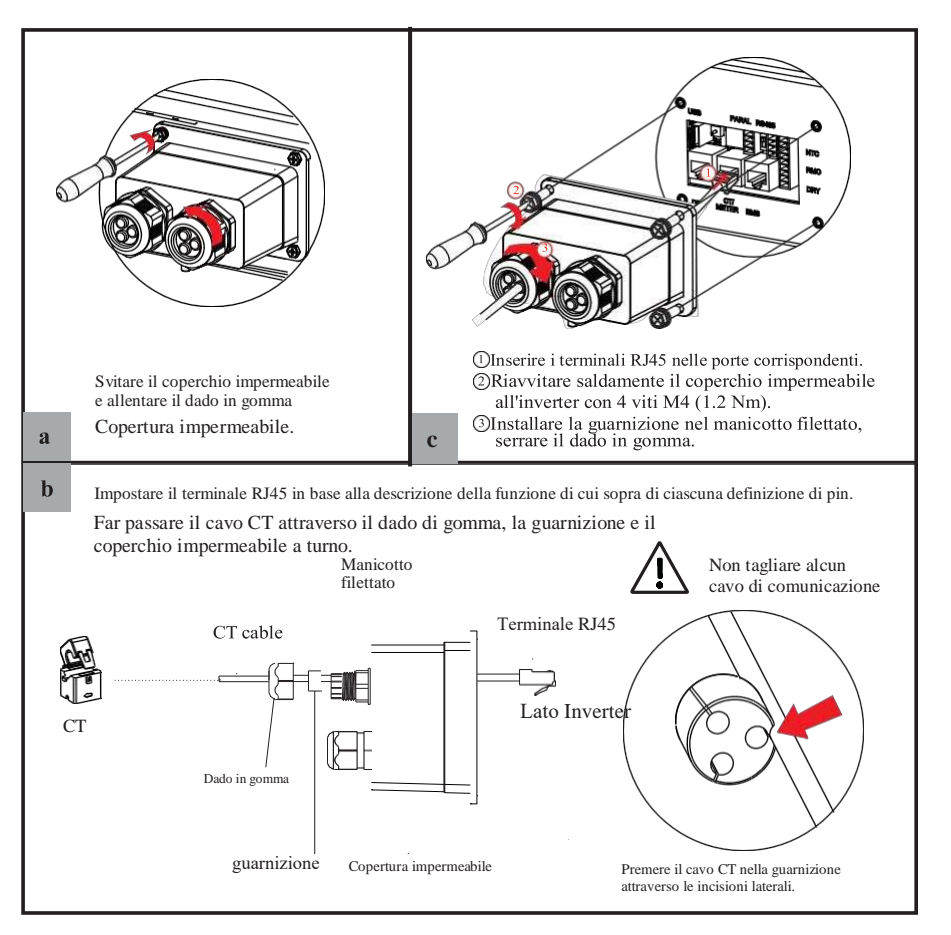

# **Connessione RS485**

# Configurazione del terminale a 4 pin della comunicazione RS485

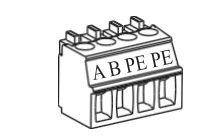

| PIN                              | А       | В       | PE | PE |
|----------------------------------|---------|---------|----|----|
| Descrizione<br>della<br>funzione | RS485_A | RS485_B | PE | PE |

# Collegare RS485. Fare riferimento ai seguenti passaggi:

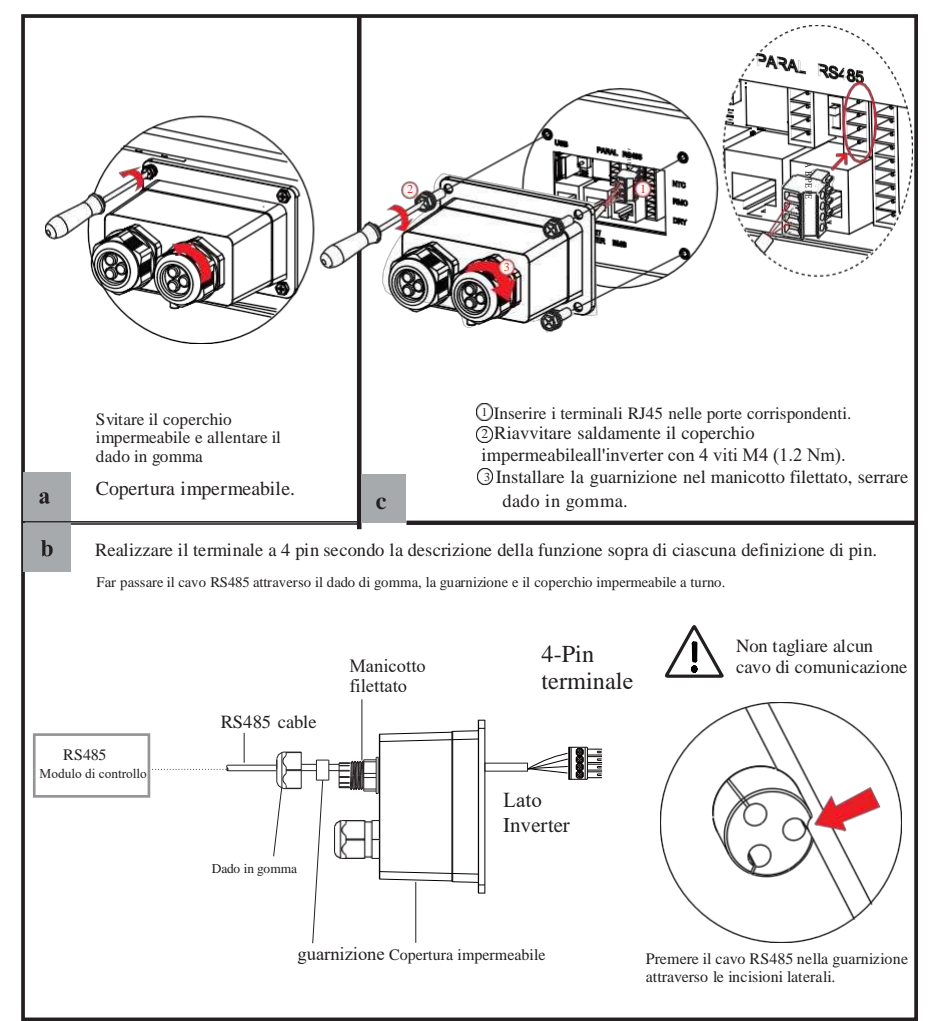

# Electrical Connection

4.6.4 Connessione di comunicazione parallela4-Pins Configurazione del terminale di comunicazione parallela

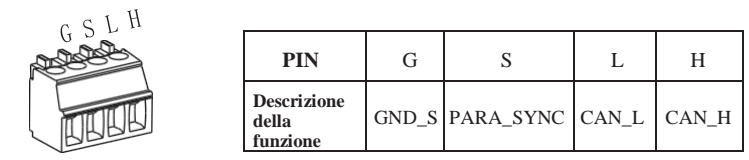

### Panoramica del collegamento del cavo di comunicazione parallela

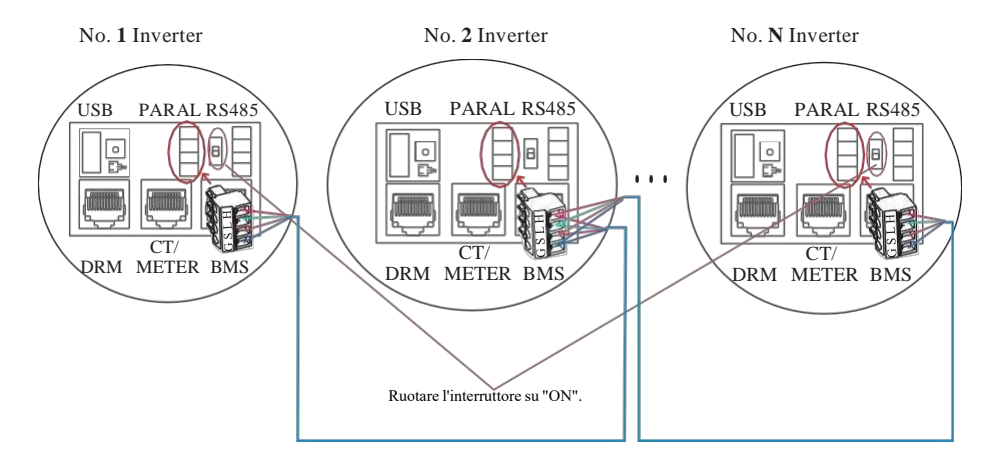

È necessario portare l'interruttore di resistenza abbinato dell'inverter n. 1 e dell'inverter n. N su "ON" in modalità di collegamento in parallelo.

| Master Inverter | No. 1 Slave Inverter | No. N Slave Inverter |
|-----------------|----------------------|----------------------|
| PinH(CAN_H)     | PinH(CAN_H)          | PinH(CAN_H)          |
| PinL(CAN_L)     | PinL(CAN_L)          | PinL(CAN_L)          |
| PinS(PARA_SYNC) | PinS(PARA_SYNC)      | PinS(PARA_SYNC)      |
| PinG(GND_S)     | PinG(GND_S)          | PinG(GND_S)          |

### Fare riferimento ai seguenti passaggi:

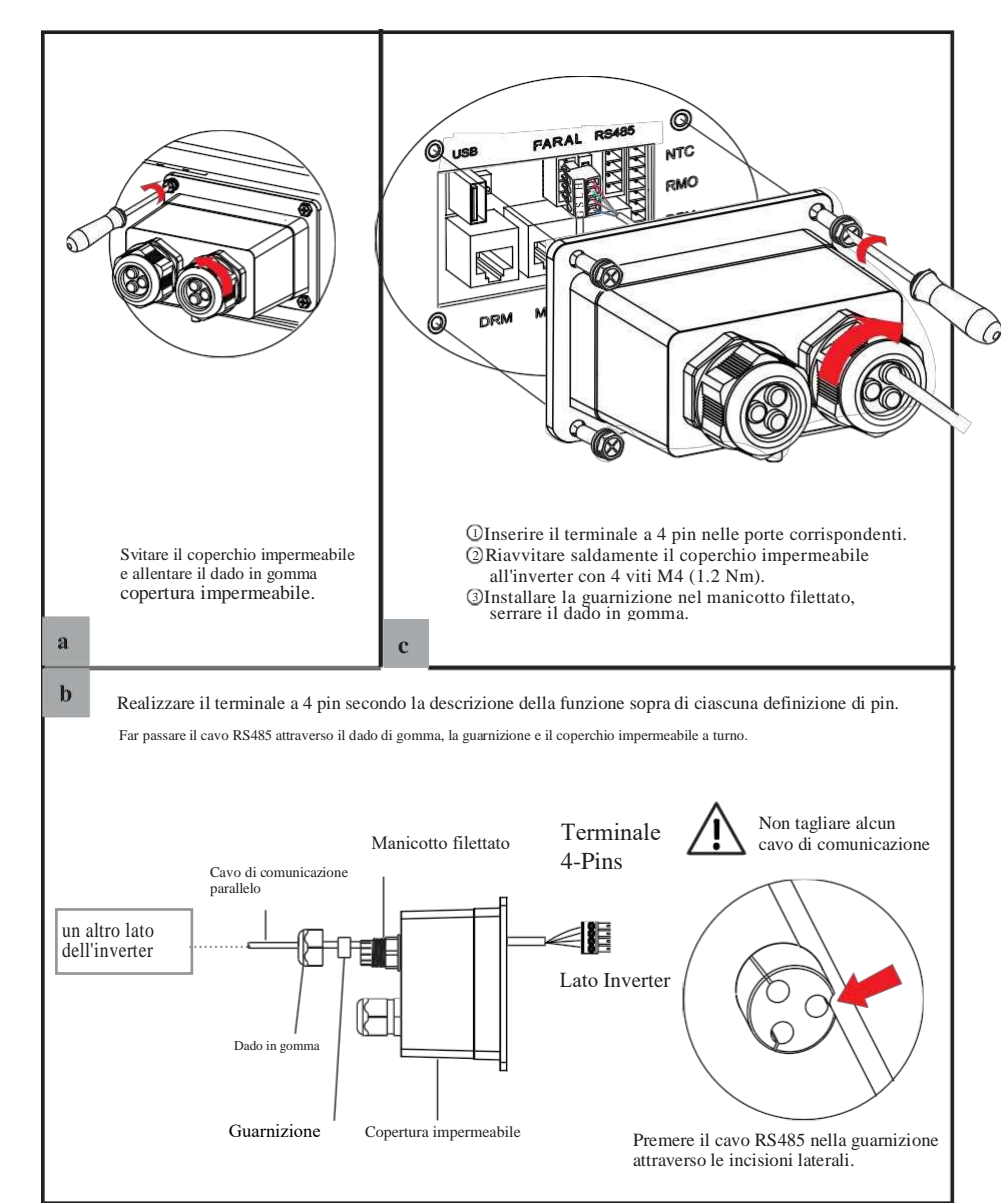

Electrical Connection

# 4.6.6 Connessioni NTC/RMO/DRY

Configurazione del terminale a 9 pin della comunicazione ausiliaria

Pin123456789

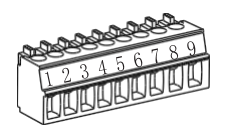

| PIN | Descrizione della funzione |
|-----|----------------------------|
| 1   | NO1 (Normal Open)          |
| 2   | N1                         |
| 3   | NC1 (Normal Close)         |
| 4   | NC2 (Normal Close)         |
| 5   | N2                         |
| 6   | NC2 (Normal Close)         |
| 7   | REMO OFF                   |
| 8   | GND S (NTC BAT)            |
| 9   | NTC BAT+                   |

A questo punto, l'utente deve essere in grado di eseguire le seguenti operazioni:

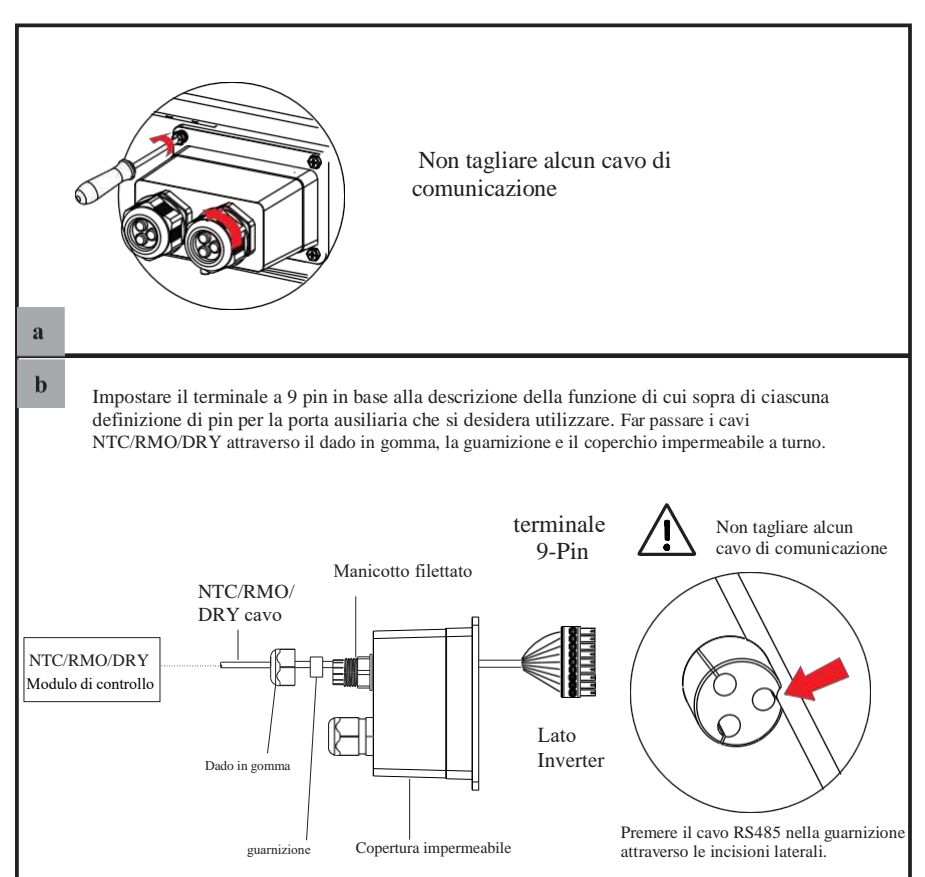

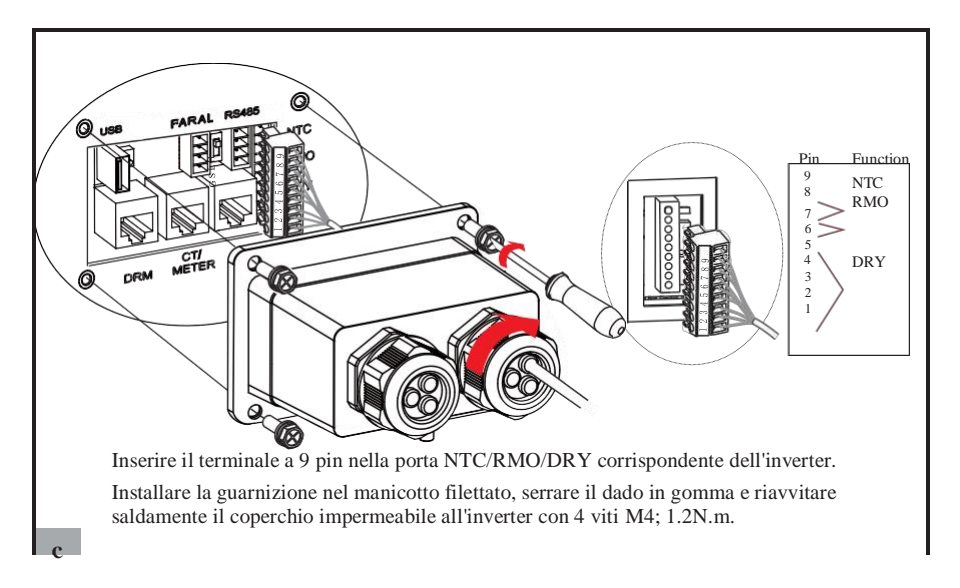

# Collegamento del modulo (opzionale) GPRS/WiFi

Connessione del modulo GPRS/WiFi, fare riferimento a quanto segue.

Per i dettagli sulle impostazioni dell'APP, vedere la Guida all'installazione del modulo WIFI/GPRS nella confezione da imballaggio.

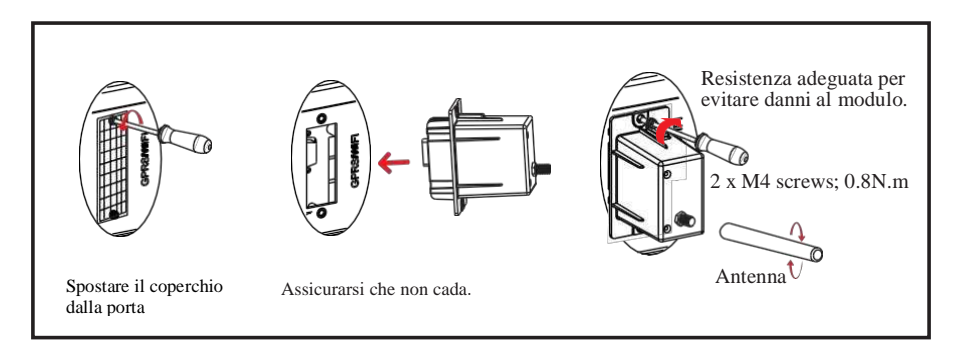

System Operation

# 5. Funzionamento del sistema

# 5.1 Modalità di lavoro dell'inverter

L'inverter supporta diverse modalità di lavoro.

# 5.1.1 Modalità Autoconsumo

Vai al menu "Modalità di lavoro ibrida" e seleziona la modalità di lavoro "Modalità di utilizzo autonomo". In modalità Autoconsumo, la priorità dell'energia fotovoltaica sarà Carico> Batteria> Rete, il che significa che l'energia prodotta dal fotovoltaico dà la priorità ai carichi locali, l'energia in eccesso viene utilizzata per caricare la batteria e l'energia rimanente viene immessa nella rete. Questa è la modalità predefinita per aumentare il tasso di autoconsumo. Esistono diverse situazioni di modalità di lavoro Autoconsumo basata sull'energia fotovoltaica.

# *a-* Energia fotovoltaico a regime

Quando l'energia fotovoltaica è sufficiente, l'energia fotovoltaica verrà prima consumata dai carichi, l'energia in eccesso verrà utilizzata per caricare la batteria. quindi l'energia rimanente verrà immessa in rete.

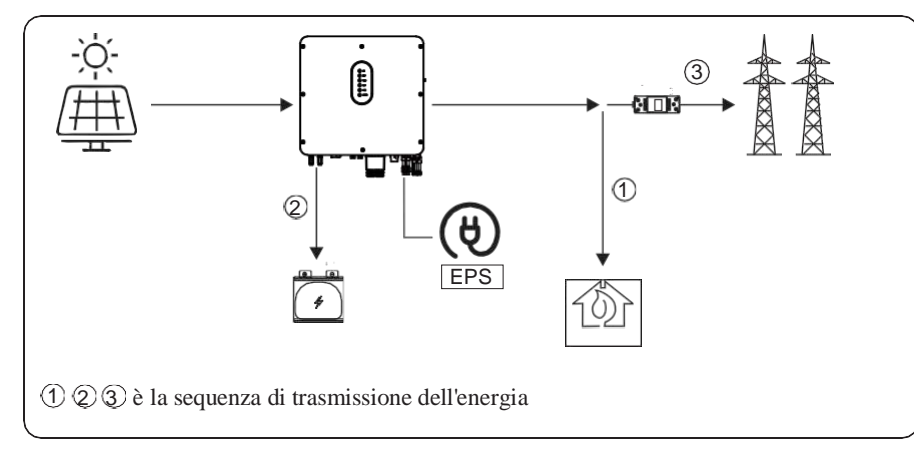

# b- Energia fotovoltaica limitata

Quando l'energia fotovoltaica non è sufficiente a coprire tutti i carichi, tutta l'energia fotovoltaica verrà utilizzata per il carico e la parte insufficiente sarà supportata dalla batteria. Quindi le parti ancora insufficienti saranno supportate dalla rete.

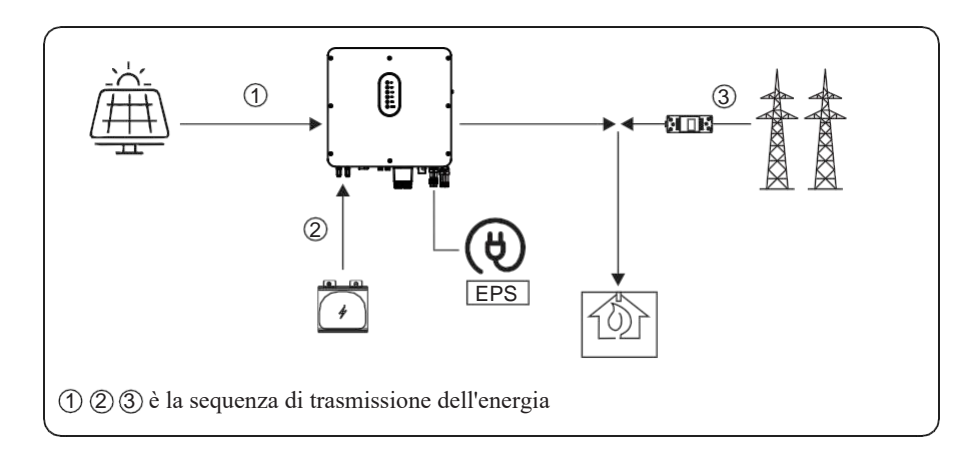

# c- Energia fotovoltaica assente

L'inverter scaricherà prima l'energia della batteria per il consumo di carico domestico quando non c'è ingresso FV (ad esempio la sera o in alcuni giorni nuvolosi o piovosi). Se la domanda non viene soddisfatta, consumerà l'energia della rete.

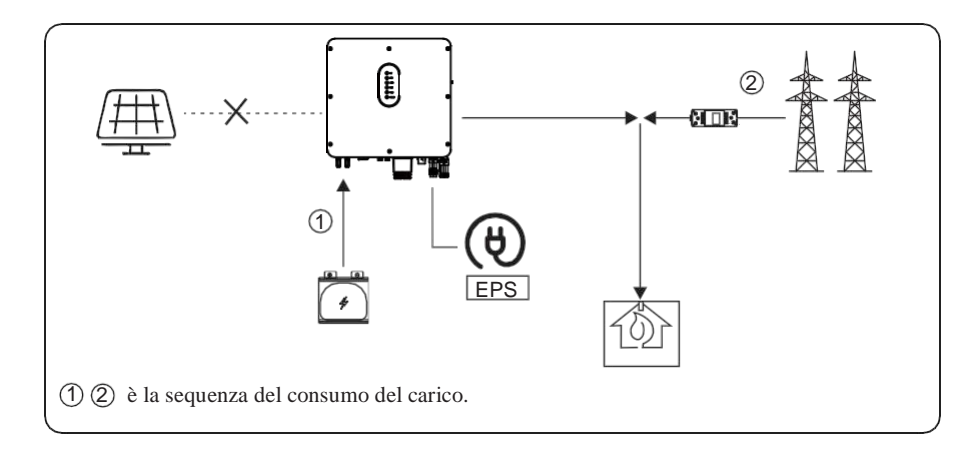

# 5.1.2 Modalità priorità di immissione in rete

Accedere al menu "Modalità di lavoro ibrida" e selezionare la modalità di lavoro "Modalità priorità immissione in rete". In questa modalità, la priorità dell'energia fotovoltaica sarà Carico > Rete > Batteria, il che significa che l'energia prodotta dal FV dà la priorità ai carichi locali, l'energia in eccesso viene immessa nella rete e l'energia rimanente viene utilizzata per caricare la batteria.

# a- Energia fotovoltaico a regime

Quando l'energia fotovoltaica è sufficiente, l'energia fotovoltaica verrà prima consumata dai carichi, se c'è energia fotovoltaica in eccesso, la Potenza in eccesso verrà immessa nella rete. Se c'è ancora energia fotovoltaica a riposo dopo il consumo di carico e l'alimentazione di rete, la Potenza fotovoltaica a riposo verrà utilizzata per caricare la batteria

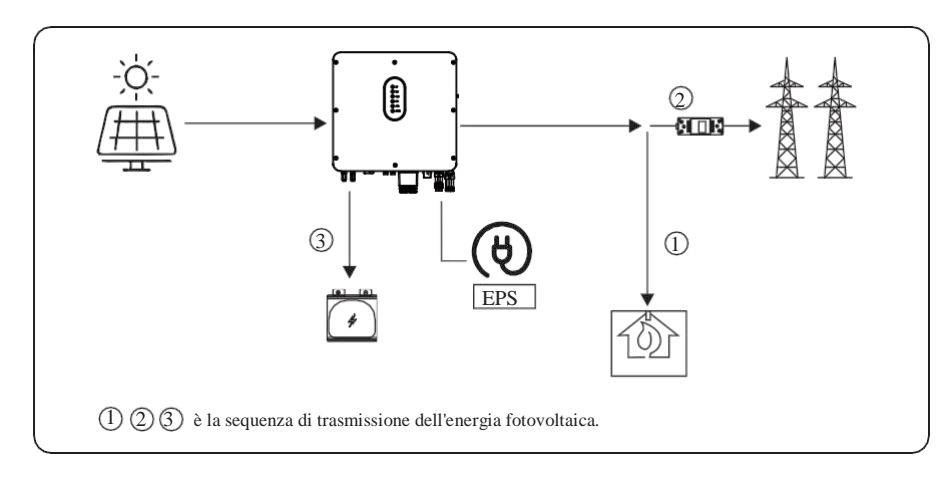

# b- Energia fotovoltaica limitata

Quando l'energia fotovoltaica è limitata e non è in grado di soddisfare la potenza della rete di alimentazione, la batteria si scaricherà per soddisfarla.

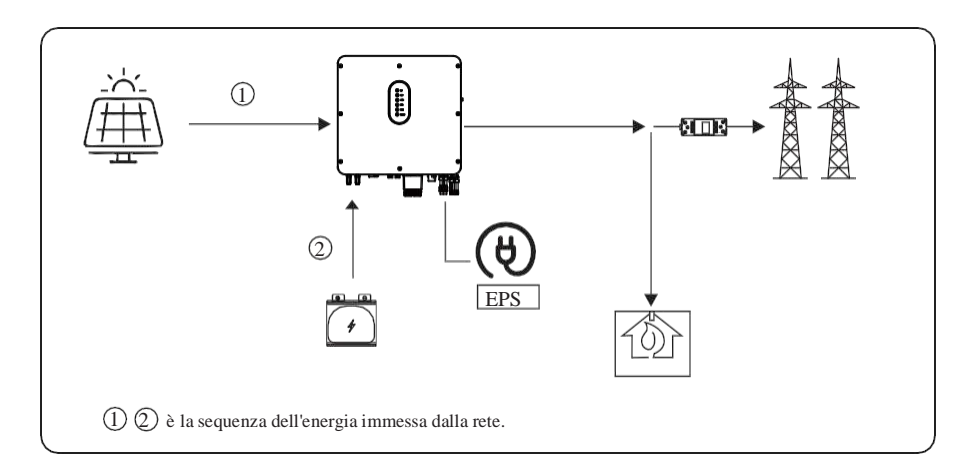

# c- Energia fotovoltaica assente

L'inverter scaricherà prima l'energia della batteria per il consumo di carico domestico quando non c'è ingresso FV (ad esempio la sera o in alcuni giorni nuvolosi o piovosi). Se la domanda non viene soddisfatta, consumerà l'energia della rete.

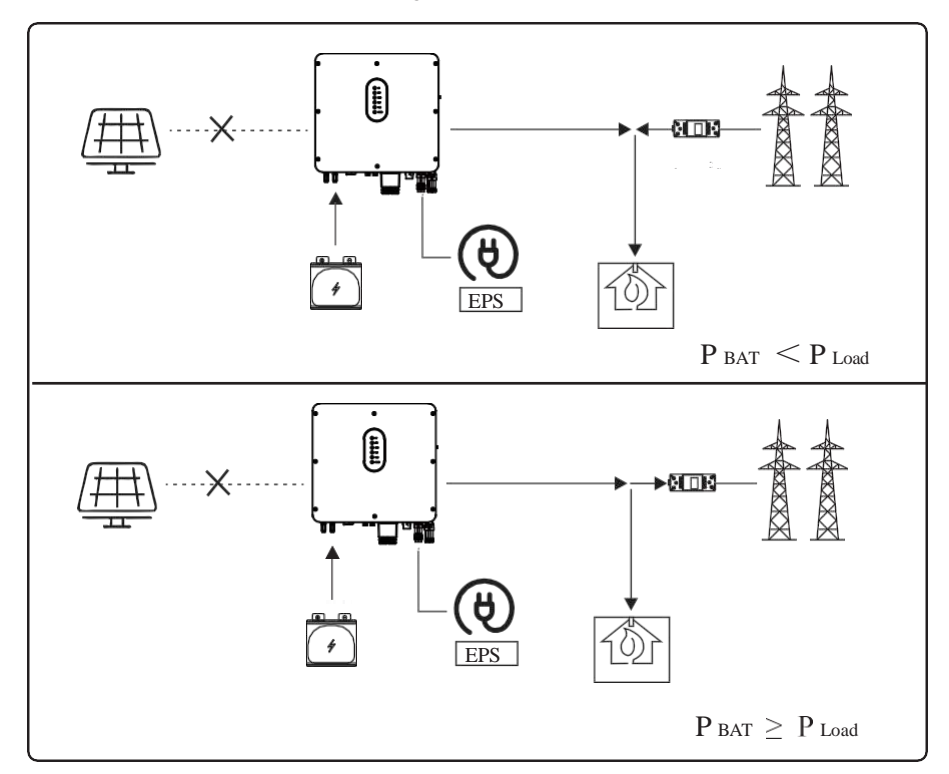

# 5.1.3 Modalità di controllo basata sul tempo

Vai al menu "Modalità di lavoro ibrida" e seleziona la modalità di lavoro "Controllo basato sul tempo". In questa modalità è possibile controllare la carica e la scarica dell'inverter. È possibile impostare i seguenti parametri in base alle proprie esigenze:

- Frequenza di carica e scarica: una tantum o giornaliera
- Tempo di ricarica: da 0 a 24 ore
- Tempo di fine carica: da 0 da 24 ore
- Tempo di inizio scarica: da 0 da 24 ore
- Tempo di fine scarico: da 0 da 24 ore

Puoi anche scegliere se consentire alla rete di caricare la batteria, cosa vietata per impostazione predefinita. Se l'utente abilita la "Funzione di carica di rete", è possibile impostare la "Potenza massima di carica di rete" e la "Capacità di fine carica di rete". Quando la capacità della batteria raggiunge

il valore impostato di "Capacità di fine carica di rete", la rete smetterà di caricare la batteria.

System Operattion

# 5.1.4 Modalità Backup Charge

Accedere al menu "Modalità di lavoro ibrida" e selezionare la modalità di lavoro "Backup charge". In questa modalità, la priorità dell'energia fotovoltaica sarà Batteria > Carico > Rete. Questa modalità ha lo scopo di caricare rapidamente la batteria e, allo stesso tempo, è possibile scegliere se consentire alla corrente alternata di caricare la batteria.

# Vieta la ricarica in corrente alternata

In questa modalità, la batteria può essere caricata solo con l'energia FV e la potenza di carica varia con l'energia FV.

# a) Energia fotovoltaica a regime

Quando l'energia fotovoltaica è sufficiente, il fotovoltaico carica prima la batteria, poi soddisfa il carico e il resto viene immesso nella rete.

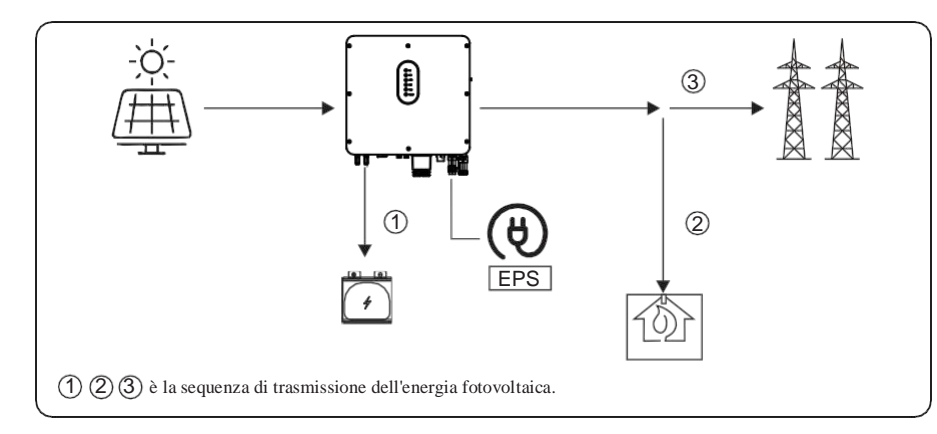

# b) Energia fotovoltaica limitata

Quando l'energia fotovoltaica è limitata, il fotovoltaico dà la priorità alla ricarica della batteria e la rete soddisfa direttamente la richiesta di carico.

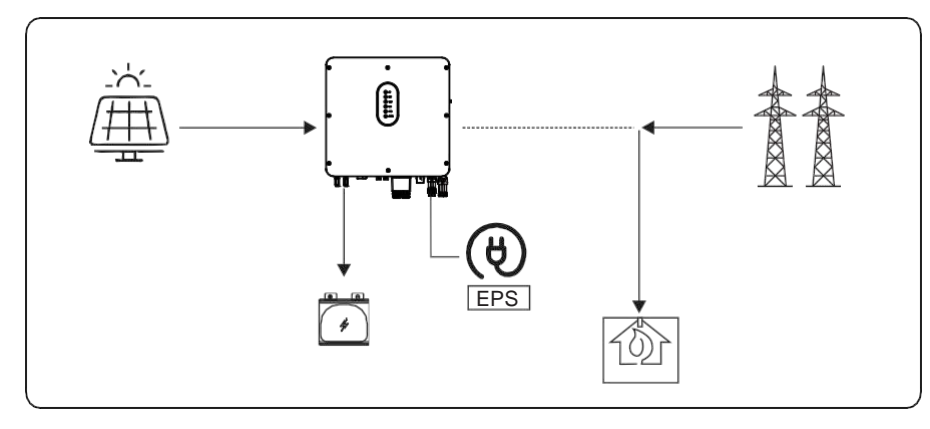

# Consenti ricarica AC

In questa situazione, la batteria può essere caricata sia con FV che con AC.

# a) Energia fotovoltaica a regime

Quando l'energia fotovoltaica è sufficiente, il fotovoltaico carica prima la batteria, poi soddisfa il carico e il resto viene immesso nella rete.

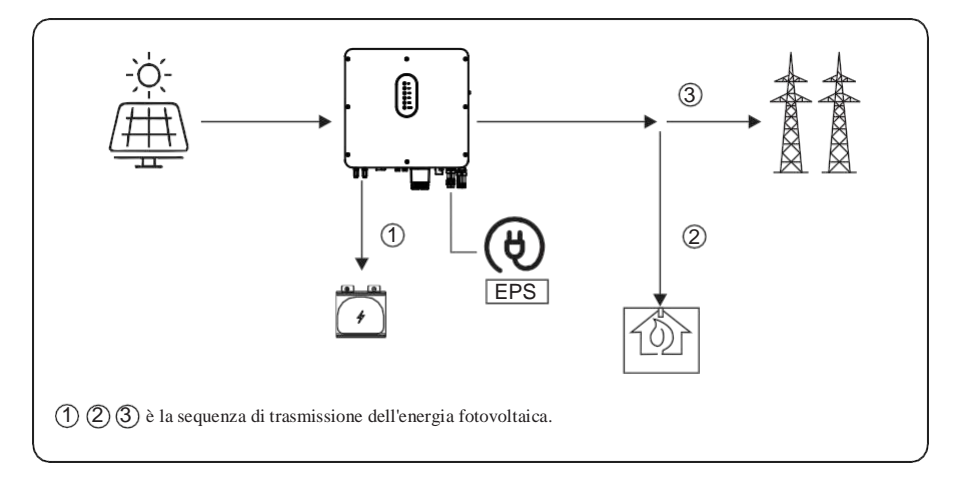

# b) Energia fotovoltaica limitata

Quando l'energia fotovoltaica non è sufficiente per caricare la batteria, l'energia di rete caricherà la batteria come supplemento. Nel frattempo, l'energia della rete viene consumata dai carichi.

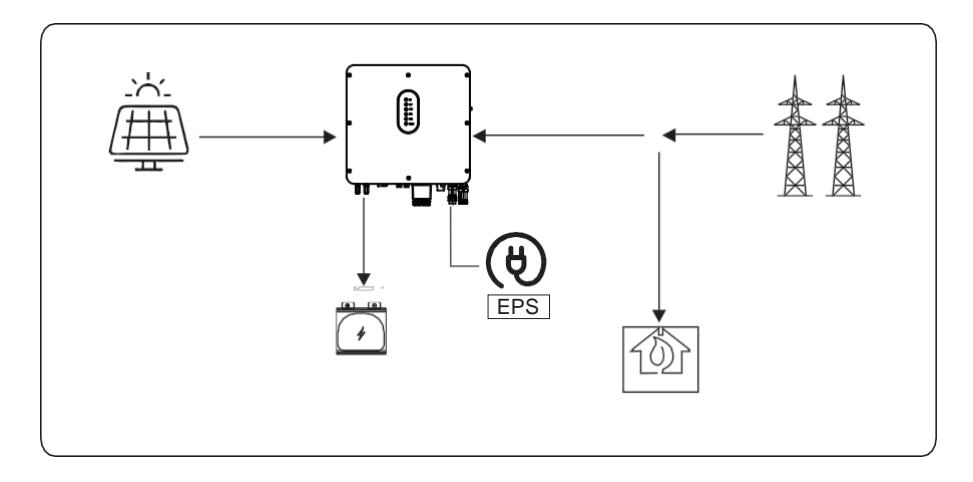

System Operattion

# 5.1.5 Modalità Backup Load

Accedere al menu "Modalità di lavoro ibrida" e selezionare la modalità di lavoro "Backup load". In questa modalità, la priorità dell'energia fotovoltaica sarà Carico> Batteria > Rete. Questa modalità mira a utilizzare in primo luogo l'energia fotovoltaica e di rete. L'energia della batteria verrà consumata solo in modalità off-grid.

Quando la rete è interrotta e l'energia fotovoltaica è limitata, il carico è alimentato dall'energia della batteria come supplemento. È possibile scegliere se consentire all'AC di caricare la batteria.

# Vieta la ricarica in corrente alternata

In questa modalità, la batteria può essere caricata solo con l'energia FV e la potenza di carica varia con l'energia FV.

# a) Energia fotovoltaica a regime con la rete

Quando l'energia fotovoltaica è sufficiente, il fotovoltaico soddisfa il carico, quindi carica la batteria e il resto viene immesso nella rete.

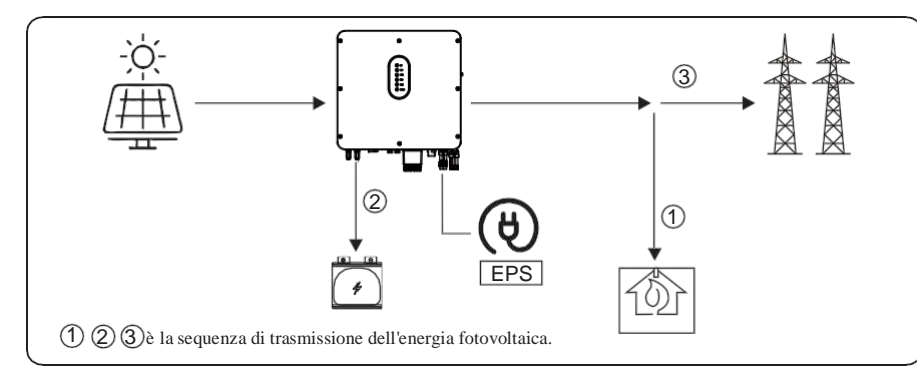

# b) Energia fotovoltaica limitata

Quando l'energia fotovoltaica non è sufficiente a coprire tutti i carichi, tutta l'energia fotovoltaica verrà utilizzata per il carico e la parte insufficiente sarà supportata dalla rete.

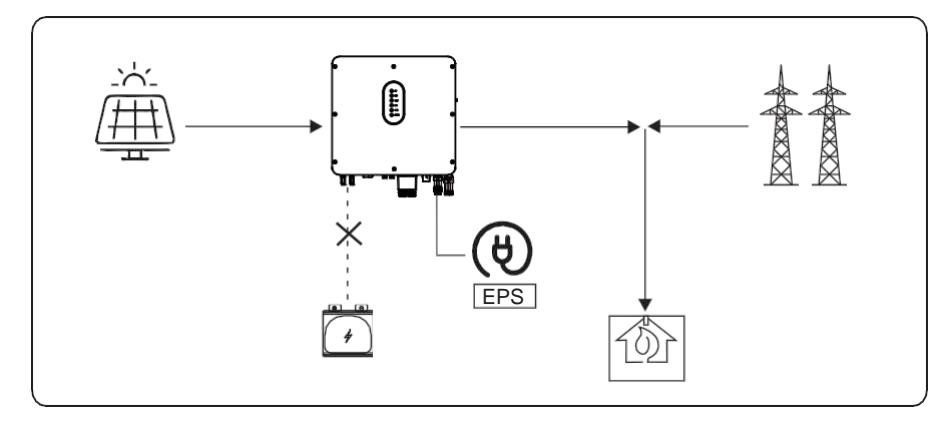

# Consenti ricarica AC

In questa situazione, la batteria può essere caricata sia con FV che con AC.

# a) Energia fotovoltaica a regime

Quando l'energia fotovoltaica è sufficiente, il fotovoltaico soddisfa prima il carico, quindi carica la batteria e il resto viene immesso nella rete.

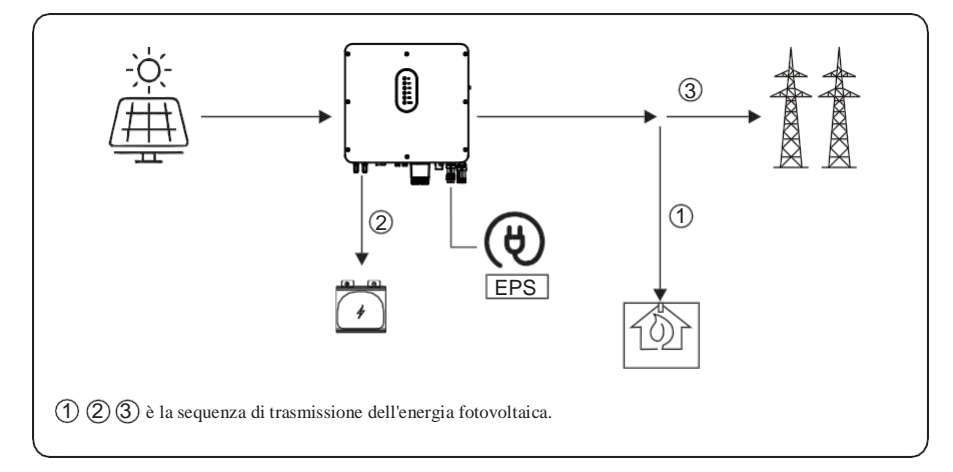

# b) Energia fotovoltaica limitata

Quando l'energia fotovoltaica non è sufficiente per caricare la batteria, l'energia di rete caricherà la batteria come supplemento. Nel frattempo, l'energia della rete viene consumata dai carichi.

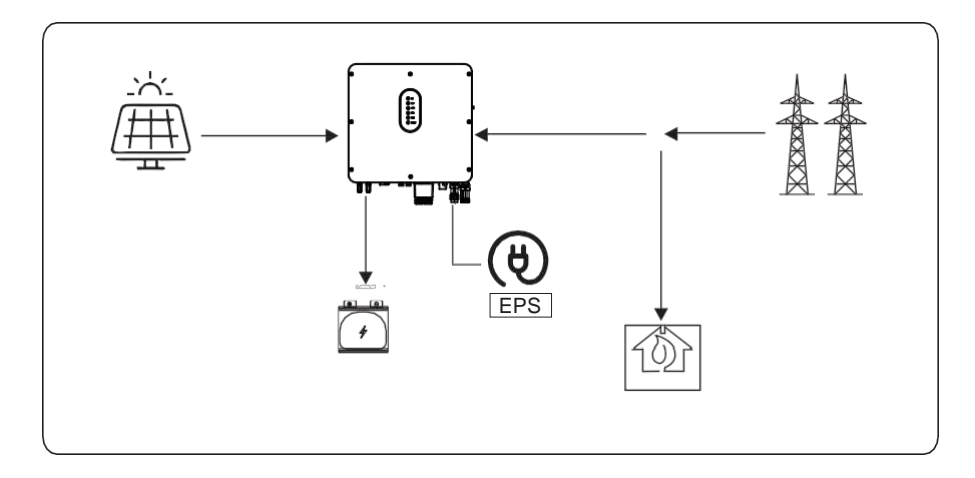

System Operattion

# 5.1.6 Modalità Off grid

Quando la rete elettrica viene interrotta, il sistema passa automaticamente alla modalità Off grid.

In modalità off-grid, vengono forniti solo carichi EPS per garantire che i carichi importanti continuino a funzionare senza interruzioni di corrente.

In questa modalità, l'inverter non può funzionare senza la batteria.

# a) Energia fotovoltaica a regime

Quando l'energia fotovoltaica è sufficiente, l'energia fotovoltaica verrà prima consumata dal carico EPS e poi carica la batteria.

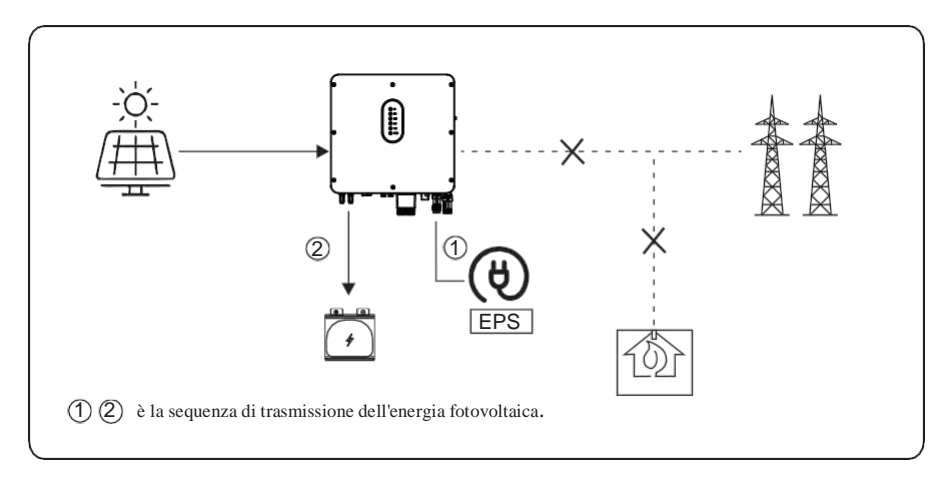

# b) Energia fotovoltaica limitata

Quando l'energia fotovoltaica è limitata, i carichi EPS vengono prima alimentati dal fotovoltaico e poi integrati dalla batteria.

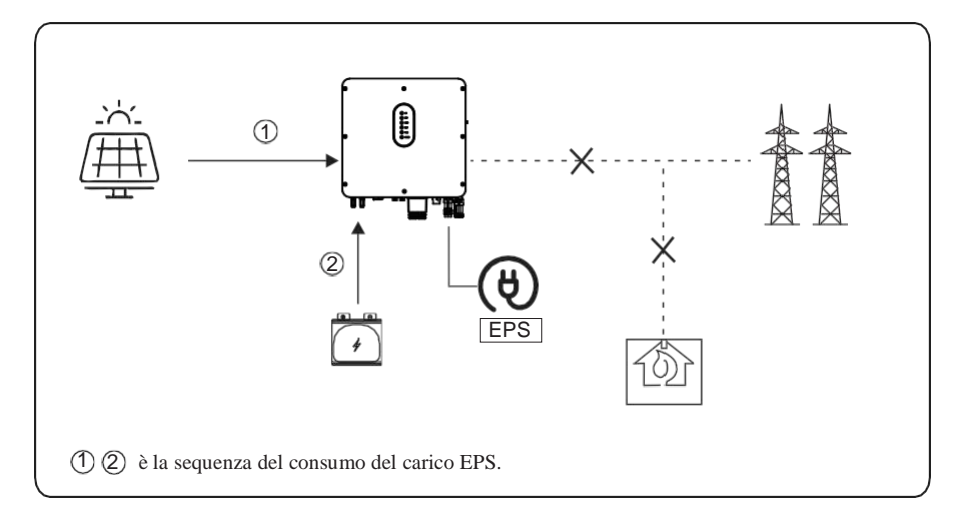

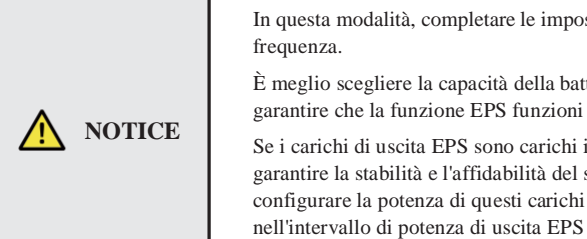

In questa modalità, completare le impostazioni di uscita tensione e

È meglio scegliere la capacità della batteria superiore a 100 Ah per garantire che la funzione EPS funzioni normalmente.

Se i carichi di uscita EPS sono carichi induttivi o capacitivi, per garantire la stabilità e l'affidabilità del sistema, si consiglia di configurare la potenza di questi carichi in modo che rientri nell'intervallo di potenza di uscita EPS del 50%.

Commissioning

### System Operattion

# 5.2 Avvio/spegnimento del sistema

# 5.2.1 Avviare il sistema

Controllare e confermare che l'installazione sia sicura e sufficientemente robusta e che la messa a terra del sistema sia a posto. Quindi verificare che i collegamenti di CA, batteria, FV ecc. siano corretti. Verificare che i parametri e le configurazioni siano conformi ai requisiti pertinenti.

| Frequenza AC 50/60Hz     | Tensione FV 90~530V          |
|--------------------------|------------------------------|
| Tensione batteria 42~60V | Tensione AC di rete 180~270V |

Assicurarsi che tutti gli aspetti di cui sopra siano corretti, quindi seguire la procedura per avviare l'inverter:

- 1) Alimentare con la sorgente alternata.
- 2) Accendere il FV. (N/A per AC coupled)

3) Accendere la batteria.

4) Collegare l'app del telefono cellulare tramite blue-tooth. Fare riferimento alla Sezione 7.2 per i dettagli.

5) Fare clic su Accensione sull'app per la prima volta. Fare riferimento alla Sezione 7.2 per i dettagli.

# 5.2.2 Arrestare il Sistema

In base alla situazione reale, se è necessario arrestare il sistema in esecuzione, seguire la procedura seguente:

1) Collegare l'app del telefono cellulare tramite blue-tooth. Fare riferimento alla Sezione 7.2 per i dettagli.

2) Fare clic su Spegni sull'app. Fare riferimento alla Sezione 7.2 per i dettagli.

3) Spegnere la batteria.

4) Spegnere il fotovoltaico. ( N/A per AC coupled )

5) Spegnere AC sorgente alternata.

6) Se è necessario scollegare i cavi dell'inverter, attendere almeno 5 minuti prima di toccare queste parti dell'inverter.

# 6. Messa in servizio

È necessario effettuare una messa in servizio completa del sistema inverter. Ciò proteggerà essenzialmente il sistema da incendi, scosse elettriche o altri danni o lesioni.

# 6.1 Ispezione

Prima della messa in servizio, l'operatore o l'installatore (personale qualificato) deve ispezionare attentamente l'impianto e assicurarsi:

1) Il sistema è installato correttamente seguendo il contenuto e le notifiche di questo manuale e ci sono spazi sufficienti per il funzionamento, la manutenzione e la ventilazione.

- 2) Tutti i terminali e i cavi sono in buono stato senza danni
- 3) Nessun elemento è rimasto sull'inverter o all'interno della sezione di spazio richiesta.
- 4) Il fotovoltaico, il pacco batteria funziona normalmente e la rete è normale.

# 6.2 Procedura di messa in servizio

Dopo l'ispezione e assicurarsi che lo stato sia corretto, avviare la messa in servizio del sistema.

- 1) Accendere il sistema facendo riferimento alla sezione Avvio 5.2.1.
- 2) Impostazione dei parametri sull'App in base alle esigenze dell'utente.
- 3) Terminare la messa in servizio.

User Interface

# 7. Interfaccia utente

# 7.1 LED

Questa sezione descrive il pannello LED. L'indicatore LED include indicatori PV, BAT, GRID, EPS, COM, ALARM. PV è N/A per la AC coupled. Include la spiegazione degli stati dell'indicatore e il riepilogo degli stati dell'indicatore nello stato di funzionamento della macchina.

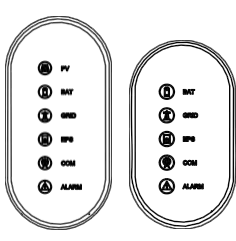

| Indicatori LED | Stato     | Descrizione                                              |
|----------------|-----------|----------------------------------------------------------|
|                | On        | L'ingresso FV è normale.                                 |
| PV             | Lampeggio | L'ingresso fotovoltaico è anomalo.                       |
|                | Off       | Il fotovoltaico non è disponibile.                       |
|                | On        | La batteria è in carica.                                 |
| BAT            | Lampeggio | La batteria si sta scaricando.<br>La batteria è anomala. |
|                | Off       | La batteria non è disponibile.                           |
| <b>CD VD</b>   | On        | GRID è disponibile e normale.                            |
| GRID           | Lampeggio | GRID è disponibile e anomalo.                            |
|                | Off       | GRID non è disponibile.                                  |
| COM            | On        | La comunicazione è ok.                                   |
| COM            | Off       | L'alimentazione non è disponibile.                       |
| EDG            | On        | L'alimentazione EPS è disponibile.                       |
| EPS            | Lampeggio | L'uscita EPS è anomala.                                  |
|                | Off       | L'alimentazione EPS non è disponibile.                   |
|                | On        | Si è verificato un guasto e l'inverter si è spento.      |
| ALAKM          | Lampeggio | Si è verificato un allarme ma l'inverter non si spegne.  |
|                | Off       | Nessun guasto.                                           |

| Details                                      | Code     | PV<br>LED  | Grid<br>LED | BAT<br>LED | EPS<br>LED | COM A<br>LED | LARM<br>LED |
|----------------------------------------------|----------|------------|-------------|------------|------------|--------------|-------------|
| FV normali                                   |          | ٠          | $\bigcirc$  | $\bigcirc$ | $\bigcirc$ | $\bigcirc$   | 0           |
| No FV                                        |          | 0          | $\bigcirc$  | $\bigcirc$ | $\bigcirc$ | $\bigcirc$   | 0           |
| FV sovratensione                             | B0       |            |             |            |            |              |             |
| FV sotto tensione                            | B4       |            |             |            |            |              |             |
| Irradiazione FV debole                       | В5       | *          | $\bigcirc$  | $\bigcirc$ | $\bigcirc$ | $\bigcirc$   | $\bigcirc$  |
| Stringa FV inversa                           | B7       |            |             | -          | -          | -            | 0           |
| Stringa FV anomala                           | В3       |            |             |            |            |              |             |
| On grid                                      |          | O          | $\bullet$   | $\bigcirc$ | $\bigcirc$ | $\bigcirc$   | 0           |
| Rete sovratensione                           | A0       |            |             |            |            |              |             |
| Rete sotto tensione                          | A1       |            |             |            |            |              |             |
| Rete assente                                 | A2       |            |             |            |            |              |             |
| Rete sovra frequenza                         | A3       | 0          | +           | 0          | 0          | 0            | $\bigcirc$  |
| Rete sotto frequenza                         | A4       | •          | ^           | •          | •          | ٢            | $\bigcirc$  |
| Rete anomala                                 | A6       |            |             |            |            |              |             |
| Tensione media di rete                       | A7       |            |             |            |            |              |             |
| Filo neutro invertito                        | A8       |            |             |            |            |              |             |
| Batteria in carica                           |          | $\bigcirc$ | $\bigcirc$  | $\bullet$  | $\bigcirc$ | $\bigcirc$   | $\bigcirc$  |
| Batteria assente                             | D1       | O          | $\bigcirc$  | 0          | $\bigcirc$ | Ô            | 0           |
| Batteria scarica                             |          | O          | $\bigcirc$  | **         | $\bigcirc$ | Ô            | 0           |
| Batteria sotto tensione                      | D3       |            |             |            |            |              |             |
| Batteria sovratensione                       | D2       |            |             |            |            |              |             |
| Sovracorrente di scarica della batteria      | D4       | Ô          | $\bigcirc$  | +          | $\bigcirc$ | 0            | $\bigcirc$  |
| Batteria sovra temperatura                   | D5       | •          | •           | ^          | •          | ٢            | 0           |
| Batteria sotto temperatura                   | D6       |            |             |            |            |              |             |
| Perdita di comunicazione (Inverter -<br>BMS) | D8       |            |             |            |            |              |             |
| Uscita EPS attiva                            |          | Ô          | $\bigcirc$  | $\bigcirc$ | $\bullet$  | $\bigcirc$   | $\bigcirc$  |
| Uscita EPS inattiva                          |          | $\bigcirc$ | $\bigcirc$  | $\bigcirc$ | $\bigcirc$ | $\bigcirc$   | $\bigcirc$  |
| Cortocircuito EPS<br>Sovraccarico EPS        | DB<br>DC | _          | 0           | _          |            | _            | _           |
| Tensione di uscita EPS anomala               | D7       | $\odot$    | $\odot$     | $\odot$    | *          | $\odot$      | 0           |
| EPS su tensione di polarizzazione d.c.       | CP       |            |             |            |            |              |             |

User Interface

| Details                                     | Code        | PV<br>LED | Grid<br>LED | BAT<br>LED | EPS<br>LED | COM A      | ALARM<br>LED |
|---------------------------------------------|-------------|-----------|-------------|------------|------------|------------|--------------|
| RS485/DB9/BLE/USB                           |             | O         | $\bigcirc$  | O          | O          | ٠          | $\bigcirc$   |
| Sovratemperatura dell'inverter              | C5          |           |             |            |            |            |              |
| Ventola anomala                             | C8          |           |             |            |            |            |              |
| Inverter in stato limite di potenza         | CL          |           |             | 0          |            | 0          | <b>_</b>     |
| Smarrimento del registratore di dati        | СН          | 0         | 0           | 0          | 0          | 0          | ×            |
| Meter perso                                 | CJ          |           |             |            |            |            |              |
| Remote off                                  | CN          |           |             |            |            |            |              |
| Isolamento fotovoltaico anomalo             | B1          |           |             |            |            |            |              |
| Corrente di dispersione anomala             | B2          |           |             |            |            |            |              |
| Alimentazione interna anomala               | C0          |           |             |            |            |            |              |
| Inverter su corrente di polarizzazione d.c. | C2          |           |             |            |            |            |              |
| Relè inverter anomalo                       | C3          |           |             |            |            |            |              |
| GFCI anomalo                                | C6          |           |             |            |            |            |              |
| Errore del tipo di sistema                  | C7          |           |             |            |            |            |              |
| Tensione del dc-link squilibrata            | C9          | Ô         | $\bigcirc$  | Ô          | Ø          | 0          |              |
| Sovratensione del collegamento DC           | СА          | 0         |             | U          |            |            | •            |
| Errore di comunicazione interna             | СВ          |           |             |            |            |            |              |
| Perdita di comunicazione interna (E-M)      | D9          |           |             |            |            |            |              |
| Perdita di comunicazione interna (M-D)      | DA          |           |             |            |            |            |              |
| Incompatibilità del software                | CC          |           |             |            |            |            |              |
| Errore di archiviazione interna             | CD          |           |             |            |            |            |              |
| Boost anomalo                               | CG          |           |             |            |            |            |              |
| Dc-dc anomalo                               | CU          |           |             |            |            |            |              |
| Osservaz.:  Luce accesa                     | O Luce      | e spenta  | (           | ) Ma       | antieni    | lo stato d | originale    |
| ★ Lampeggia 1 e spe                         | egni 1 seco | ondo      | **          | La         | mpeggi     | a 2 seco   | ndi e speg   |

# 7.2 Guida alle impostazioni dell'app

Questa sezione prende come esempio la versione 6.4.5.

# 7.2.1 Download App

- Scansiona il codice QR sull'inverter per scaricare l'APP.
- Scarica l'APP dall'App Store o da Google Play.

L'APP dovrebbe accedere ad alcune autorizzazioni come la posizione del dispositivo. Puoi consentirli quando installi l'APP o concedi le autorizzazioni nelle impostazioni del tuo telefono.

# 7.2.2 Architettura dell'app

Contiene "Cloud Login" e "Local Connection".

• Accesso al cloud: l'APP legge i dati dal server cloud tramite API e visualizza i parametri dell'inverter

• Connessione locale: APP legge i dati dall'inverter tramite connessione Bluetooth con protocollo Modbus per visualizzare e configurare i parametri dell'inverter.

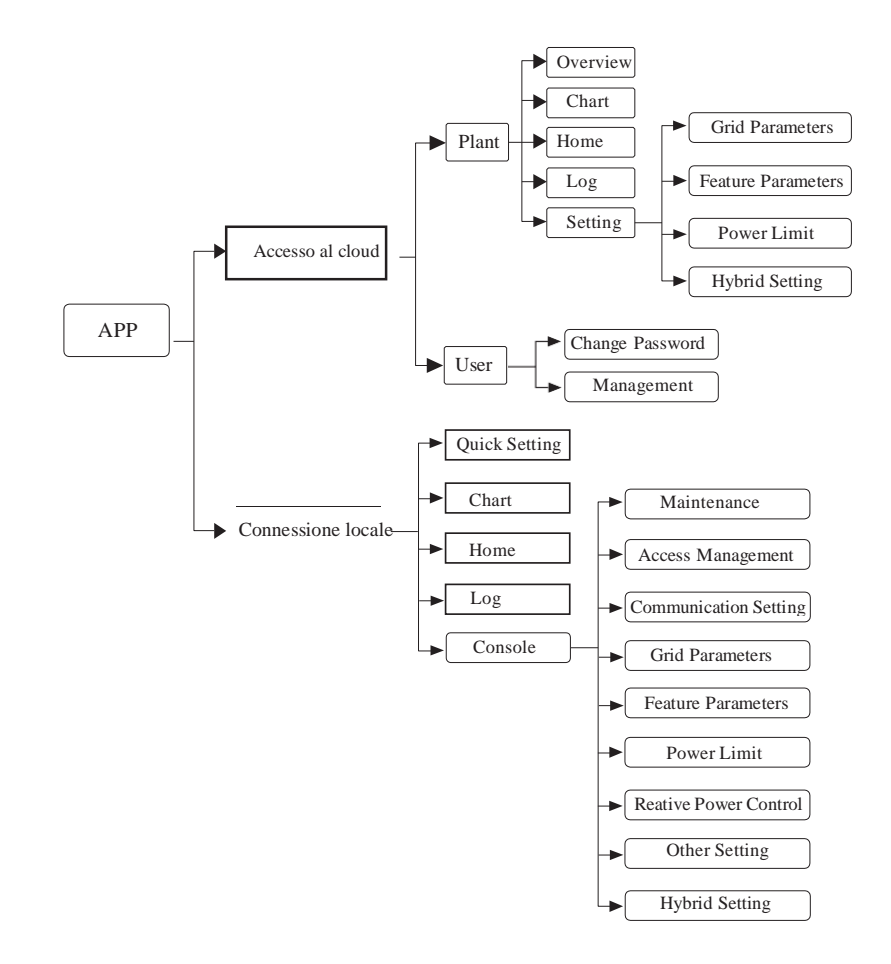

# 7.2.3 Impostazione locale

# Autorizzazione all'accesso

Prima di utilizzare l'impostazione locale, l'APP dovrebbe accedere ad alcune autorizzazioni. (Puoi consentirli quando installi l'APP o concedi le autorizzazioni nelle impostazioni del tuo telefono.) Quando l'APP richiede l'autorizzazione, fare clic su Consenti.

# Collegare inveter

User Interface

Innanzitutto, apri il Bluetooth sul tuo telefono, quindi apri l'APP.

Premere Impostazioni locali per andare alla pagina di connessione. Questa pagina mostra gli inverter che è possibile collegare o che sono stati collegati. (Come mostrato di seguito) Premere il nome dell'inverter per collegarlo.

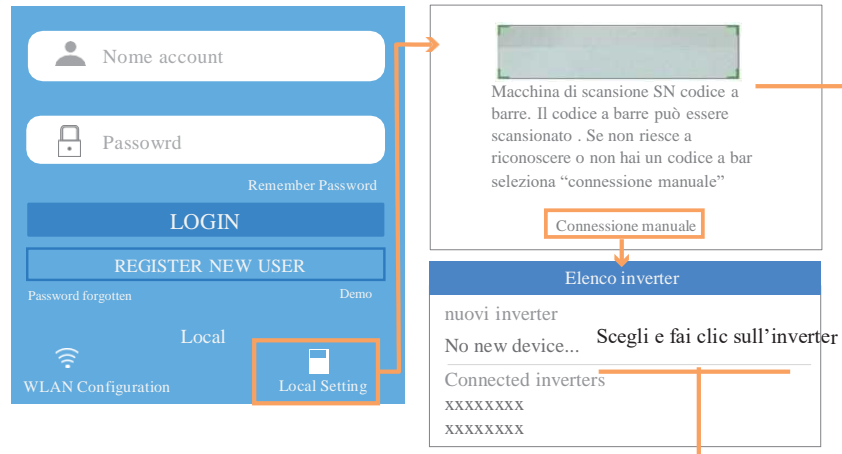

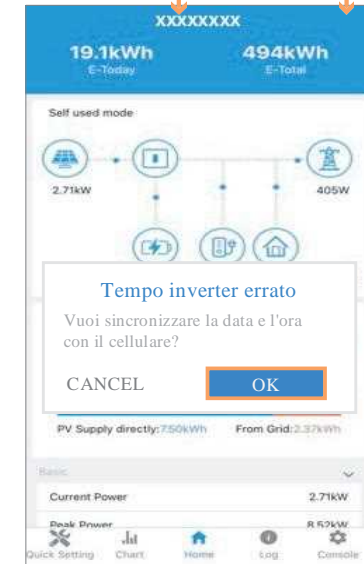

# Impostazione rapida

1. Connettiti al router.

Step 1 Vai alla pagina Impostazioni rapide.

Step 2 Fare clic su ciascun elemento per inserire le informazioni, quindi fare clic su Avanti.

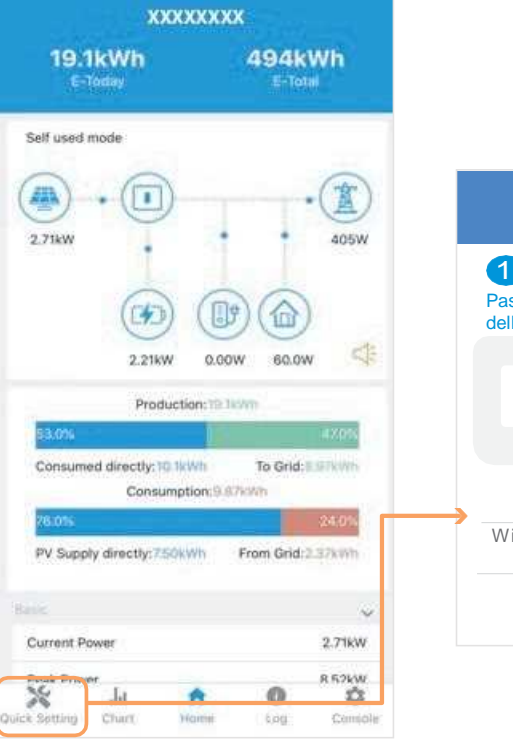

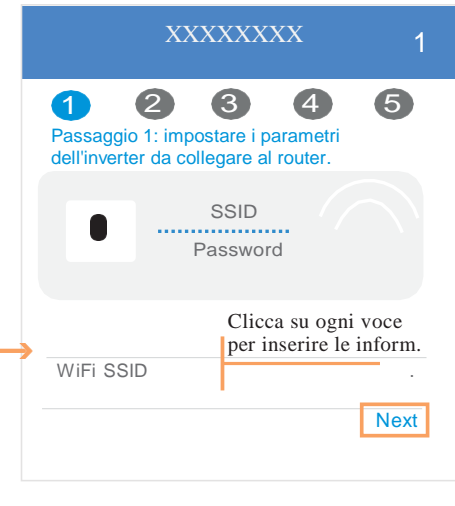

- Impostare i parametri della rete elettrica
   Step 1 Fare clic su ciascuna voce per inserire i parametri della rete elettrica.
  - Step 2 Fare clic successivo.
  - Step 3 Fare clic su Precedente per tornare alla pagina precedente.

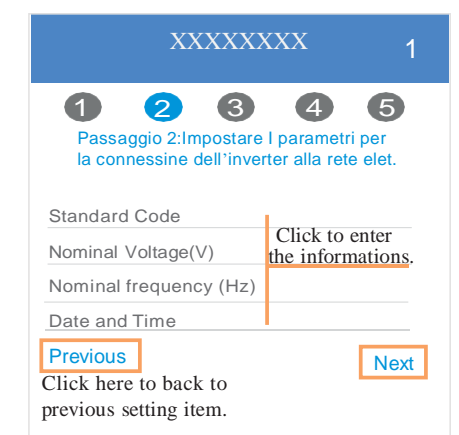

### User Interface

# 3. Impostare i parametri del limite di potenza Step 1 Fare clic su ciascuna voce per inserire

i parametri del limite di potenza.

Step 2 Fare clic su Avanti.

Step 3 Fare clic su Precedente per tornare alla pagina precedente.

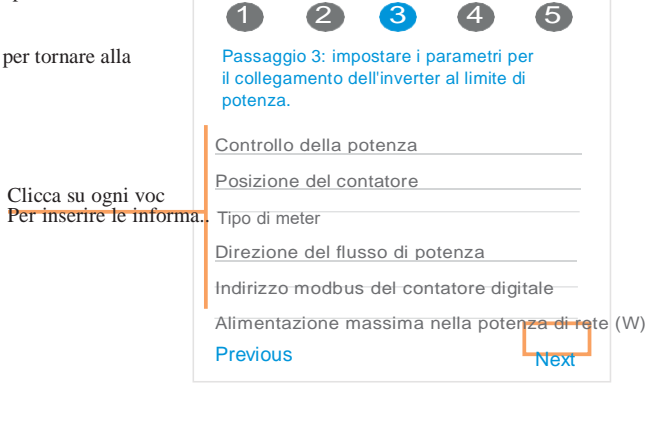

XXXXXXXX

4. Impostare i parametri della modalità di lavoro

Step 1 Fare clic su ciascuna voce per inserire le informazioni della modalità di lavoro.

Step 2 Fare clic su Avanti.

Step 3 Fare clic su Precedente per tornare alla pagina precedente.

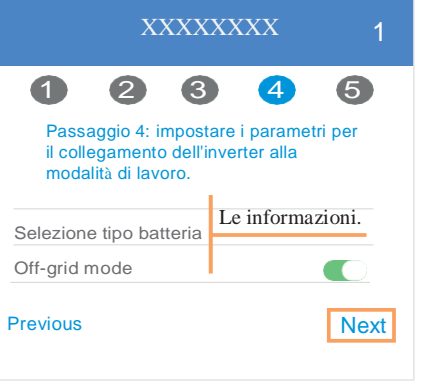

XXXXXXXX

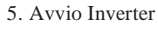

Step 1 Click  $\bigcirc$ .

Step 2 Fare clic su Precedente per tornare alla pagina precedente.

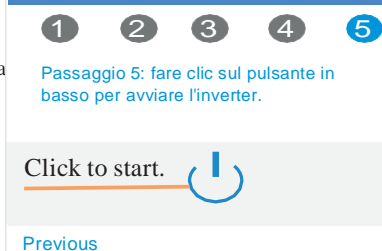

# Grafico

In questo menu è possibile controllare la curva dei dati relativi all'energia (inclusi Giornaliero, Mensile e Annuale).

1. Dati giornalieri

Vai alla pagina Grafico > giorno. Mostrerà la curva di produzione o consumo giornaliera in questa pagina. È possibile scorrere lo schermo a sinistra e a destra per cambiare il grafico.

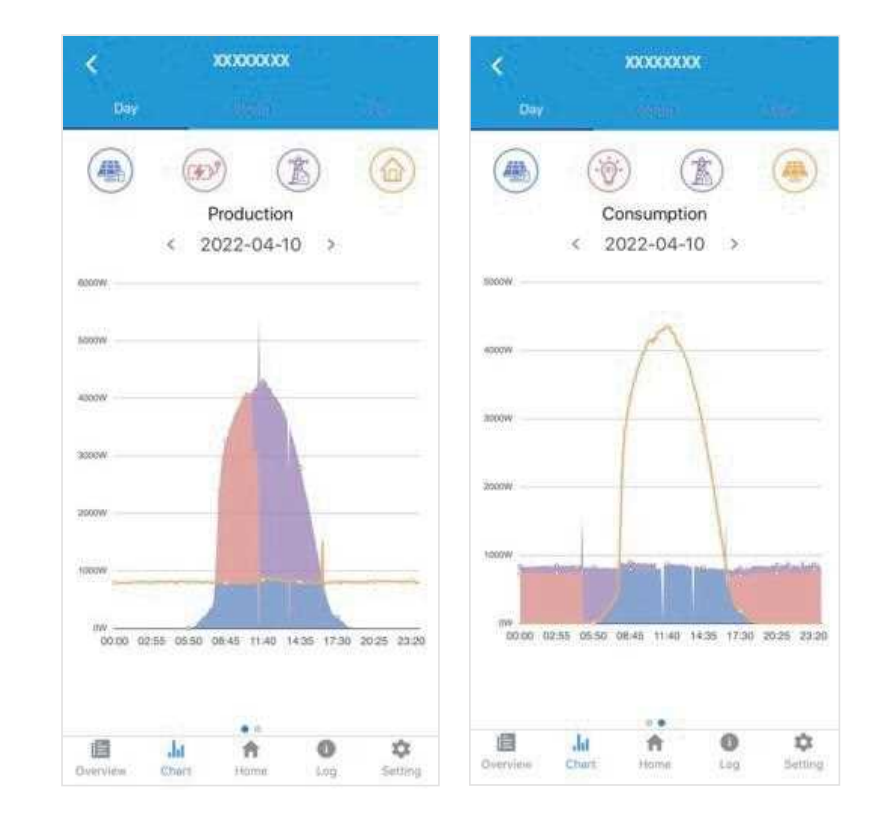

User Interface

Diverse curve di colore rappresentano dati energetici di diversi.

Fare clic sull'icona per visualizzare e nascondere la curva corrispondente del contenuto corrispondente. Fare clic sulle curve per visualizzare i dati specifici.

È inoltre possibile premere la data come "2021-10-28" nella figura per scegliere il giorno che si desidera controllare. Oppure fare clic sulle frecce sinistra e destra per scambiare i dati dell'altro ieri e domani (come mostrato nella Figura)

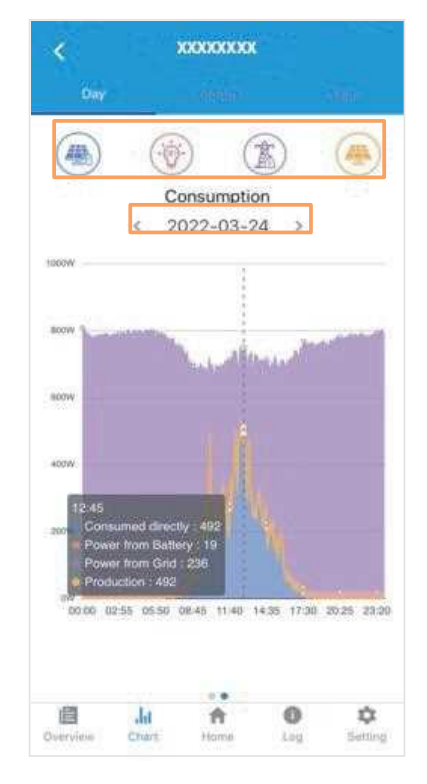

# 2. Dati mensili/annuali

Vai alla pagina Grafico > mese o anno. Mostrerà le barre Produzione giornaliera o Consumo in questa pagina. È possibile scorrere lo schermo a sinistra e a destra per cambiare il grafico. E l'operazione specifica di controllo dei dati è la stessa di quella giornaliera.

Conservazione giornaliera dei dati: 7 giorni Conservazione mensile dei dati: 36 mesi Conservazione annuale dei dati: 10 anni

### Homepage delle impostazioni locali

Questa pagina mostra le informazioni di base dell'inverter. Fare clic per visualizzare il messaggio di avviso.

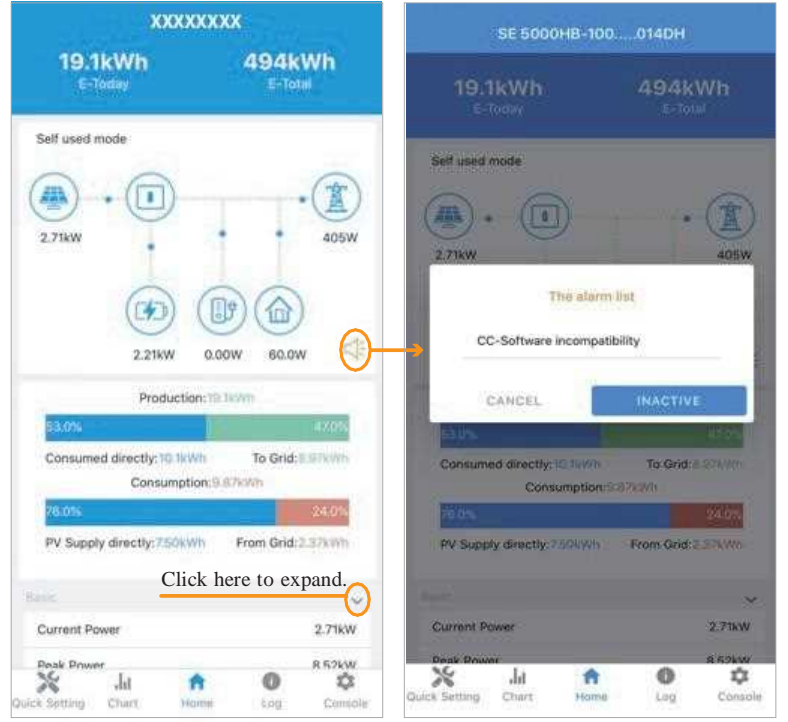

~

^

ι¢ι

Console

# Registro storico

×

Quick Setting

.h

Chart

A

Home

(1)

Log

Premi Log in basso e quindi vai alla pagina del registro della cronologia (come mostrato di seguito). Contiene tutti i log per l'inverter

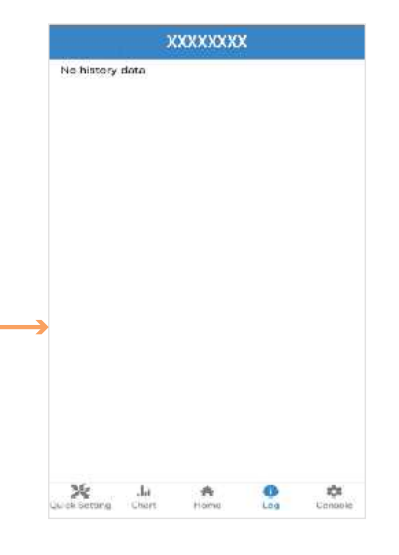

# User Interface

# Manutenzione

Vai alla pagina Console. E fai clic su Manutenzione

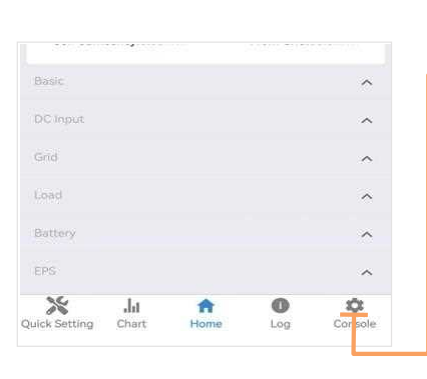

| ~          | Maintenance   | R           |   | > |
|------------|---------------|-------------|---|---|
| ÷          | Access Mana   | igement     |   | > |
| (1-1)      | Communicat    | ion Setting |   | > |
| Ŧ          | Grid Paramet  | ters        |   | > |
| ⊞          | Feature Para  | meters      |   | > |
| ≁          | Power Limit   |             |   | > |
| ۰          | Reactive Pow  | ver Control |   | > |
| ۰          | Other Setting | 9           |   | > |
| <b>8</b> 0 | Hybrid Settir | ng          |   | > |
|            |               | Logout      |   |   |
| ×          | Ju            | A Home      | 0 | * |

Quindi è necessario inserire la password in una finestra popup (come mostrato di seguito).

| Login As Admir     | nistrator  |    |
|--------------------|------------|----|
| Enter administrato | r password |    |
|                    | CANCEL     | OK |

You can burn software, switching device, do import and export functions in this page.

| K Maintenance                                         |  |
|-------------------------------------------------------|--|
| Basic information                                     |  |
| Model Name<br>Hybrid 5K                               |  |
| Serial number                                         |  |
| 0811-15082041T<br>Firmware version                    |  |
|                                                       |  |
| Firmware upgrade                                      |  |
| Please choose a local package to upgrade              |  |
| Maintaining                                           |  |
| Power On                                              |  |
| Turn on the inverter                                  |  |
| Power Off                                             |  |
| Turn off the inverter                                 |  |
| Factory data reset                                    |  |
| Parameters will be reset to factory data              |  |
| Data Management                                       |  |
| History export                                        |  |
| All device history will be exported to root directory |  |
| Energy export                                         |  |
| The energy data will be exported to root directory    |  |
| Configuration export                                  |  |
| Configuration will be exported to root directory      |  |
| About                                                 |  |
| App Version                                           |  |
| X X X                                                 |  |

# Console

User Interface

# **Access Management**

Vai alla pagina Gestione degli accessi > console. In questa pagina è possibile cambiare l'autorizzazione di accesso e modificare la password di accesso.

Cambia utente:Immettere la password dell'amministratore per accedere come amministratore o ospite.

Modifica password di accesso: è possibile modificare la password di accesso quando si accede come amministratore.

|     | XXXXXXXXXXXX           |    | <ul> <li>Access Management</li> </ul> |                                   |
|-----|------------------------|----|---------------------------------------|-----------------------------------|
| ~   | Maintenacios           | ×. | Change User<br>Change Access Level    | Enter administrator pasaword      |
| +   | Access Management      | •  | Modify Login Password                 | Administrator password forgotten? |
| 0:0 | Communication Setting  | 25 |                                       | -E LOGIN AS ADMINISTRATOR         |
| Ŧ   | Grid Parameters        | ×  |                                       | 4 LOGIN AS QUEST                  |
|     | Feature Parameters     | κ. |                                       |                                   |
| ÷   | Power Limit            | ×  |                                       |                                   |
| 0   | Reactive Power Control | ¥  |                                       |                                   |
| 0   | Other Setting          | ×  |                                       | Modify Login Password             |
| 81  | Hybrid Setting         | ×, |                                       | Character length limits 1 to 76   |
|     | LogoLt                 |    |                                       |                                   |
| ×   | i de 🛧 🛛               | -  |                                       | CANCEL: OK (                      |

### Impostazione della comunicazione

Vai alla pagina Console > Impostazioni di comunicazione. In questa pagina è possibile impostare o modificare i parametri delle impostazioni di comunicazione: Impostazioni di base, Impostazione RS485 e Impostazione Ethernet.

|               | XXXXXXXXX                   | <     | Communication Setting | < Pasa Setting             |
|---------------|-----------------------------|-------|-----------------------|----------------------------|
| ~             | Maintenance >               | CID . | Basic Setting         | IP address                 |
|               | Access Management           | 14    | R5495 Setting         | WIFI Router Settings       |
| 0-0           | Communication Setting       | Ra.   | Ethernet Setting      |                            |
| 1             | Grid Parameters             |       |                       | ✓ RSCEE Setting            |
| ▦             | Feature Parameters >        |       |                       | Modbus Address             |
| ÷             | Power Limit >               |       |                       |                            |
| ٥             | Reactive Power Control >    |       |                       |                            |
| ۰             | Other Setting >             |       |                       | Zethannel Satting          |
| <b>B</b> *    | Hybrid Setting >            |       |                       | IP Mode                    |
|               | Logout                      |       |                       | IP Address<br>149.254.0.71 |
| X<br>Dukek Se | ting Crist Home Log Concole |       |                       | IP Mask<br>255,255,255,0   |
|               |                             |       |                       | Gataway<br>169.168.00      |
|               |                             |       |                       | IP Auto DNS<br>Enable      |
|               |                             |       |                       | IP DNS1<br>Gabs            |
|               |                             |       |                       | IP DN52<br>0 000           |

### Parametri della griglia

User Interface

Vai alla pagina Parametri console > griglia. In questa pagina puoi

impostare o modificare i parametri di Lato griglia, come mostrato in figura.

# Parametri della feature

Vai alla pagina Parametri funzionalità > console. In questapagina è possibile impostare o modificare i parametri della feature, come mostrato nella figura.

# Limite di potenza

Vai alla pagina Console > Power Limit. In questa pagina è possibile impostare o modificare i parametri del limite di potenza, come mostrato in figura.

| J                                             |                                        | X .la A O<br>Ouks Secting Chart Homp Lag  |  |  |
|-----------------------------------------------|----------------------------------------|-------------------------------------------|--|--|
| < Power Limit                                 | <ul> <li>Feature Parameters</li> </ul> | Crici Parameters                          |  |  |
| Pawer control<br>Digital Power Meter          | Low Voltage Through                    | Standard Code<br>Unknown                  |  |  |
| Meter location<br>On Grid                     | Island Detection                       | First Connect Delay Time(s)               |  |  |
| Meter Type<br>CHNTDT5U936                     | Isolation Detection                    | Reconnect Delay Time (s)                  |  |  |
| Power flow direction<br>From grid to inverter | Leakage Current Detection              | Frequency High Loss Level_1(Hz)           |  |  |
| Digital meter modbus address                  | Reactive Power (%)<br>0                | Frequency Low loss Level_1(Hz)<br>o       |  |  |
| Maximum feed in grid power(W)                 | Derated Power(%)<br>0                  | Voltage High Loss Level_1(V)<br>0         |  |  |
|                                               | Power Factor                           | Voltage Low Loss Level_1(V)<br>0          |  |  |
|                                               | Insulation Impedance(kΩ)               | Frequency High Loss Time Level_1(ms)<br>0 |  |  |
|                                               | Leakage Current Point(mA)              | Frequency Low loss Time Level_1(ms)<br>0  |  |  |
|                                               | Unbalanced Voltage Point(%)            | Voltage High Loss Time Level_1(ms)<br>0   |  |  |
|                                               | Moving Average Voltage Limit(V)        | Voltage Low Loss Time Level_1(ms)<br>0    |  |  |
|                                               | 0                                      | Frequency High Loss Level_2(Hz)<br>0      |  |  |
|                                               |                                        | Voltage High Loss Level_2(V)<br>0         |  |  |
|                                               |                                        | Frequency High Loss Time Level_2(ms)      |  |  |

|     | XXXXXXXXX              |   |
|-----|------------------------|---|
| ~   | Maintenance            | 8 |
| +   | Access Management      | × |
| 0-0 | Communication Satting  | × |
| ۶   | Grid Parameters        |   |
|     | Feature Parameters     |   |
| ÷   | Power Limit            | s |
| ۰   | Reactive Power Control | × |
| ¢   | Other Setting          | × |
| 81  | Hybrid Setting         | × |
|     | Lopcus                 |   |
| ×   | . Ja 🛧 🐠               | • |

Voltage High Loss Time Level\_2(ms)

0

### Controllo della potenza reattiva

Vai alla pagina Console > Controllo potenza reattiva. In questa pagina è possibile impostare o modificare i parametri di controllo della potenza reattiva.

|    | XXXXXXXXXX             |            | <ul> <li>Reactive Fower Control</li> </ul> |
|----|------------------------|------------|--------------------------------------------|
| ~  | Maintenance            | ×          | Reactive Power Control Settling Time (s)   |
|    | Access Management      | 8          | Reactive Power Control Mode                |
| 2  | Communication Satting  | >          |                                            |
| Ŧ  | Grid Parameters        | •          |                                            |
|    | Feature Parameters     | ×.         |                                            |
| ÷  | Power Limit            | <b>S</b> 2 |                                            |
| ¢  | Reactive Power Control | ×          |                                            |
| ¢  | Other Setting          | ۶          |                                            |
| 24 | Hybrid Setting         | ۲          |                                            |
|    | Lognut                 |            |                                            |
| ×  | : Ja 🔿                 | 0 0        |                                            |

### Altra impostazione

Vai alla pagina Console > Altre impostazioni. In questa pagina è possibile impostare altri parametri di impostazione.

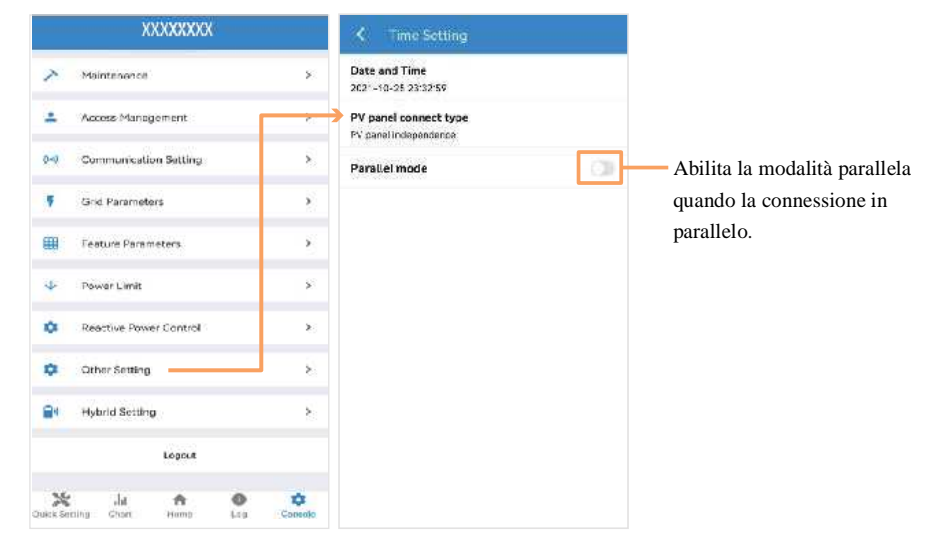

# 8. Manutenzione

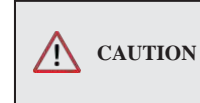

Prima di eseguire la manutenzione e la messa in servizio dell'inverter e della sua unità di distribuzione periferica, spegnere tutti i morsetti carichi dell'inverter e attendere almeno 10 minuti dopo lo spegnimento dell'inverter.

# 8.1 Manutenzione ordinaria

|             | Elementi                                               | Controlla il contenuto                                                                                                    | Mantieni i<br>contenuti                                                     | Mantieni i<br>contenuti |  |
|-------------|--------------------------------------------------------|----------------------------------------------------------------------------------------------------|-----------------------------------------------------------------------------|-------------------------|--|
|             | Stato<br>dell'uscita<br>dell'inverter                  | Mantenere statisticamente lo stato di resa elettrica<br>e monitorare a distanza il suo stato anomalo.                                                                                                    | N/A                                                                         | Settimanalm<br>ente     |  |
|             | Pulizia<br>inverter<br>fotovoltaici                    | Controllare periodicamente che il dissipatore di calore sia privo di polvere e ostruzioni.                                                                                                    | Pulire<br>periodicamente il<br>dissipatore di<br>calore.                    | Annuale                 |  |
|             | Stato di<br>funzionament<br>o dell'inverter<br>FV      | Verificare che l'inverter non sia danneggiato o<br>deformato. Verificare la normale emissione sonora<br>durante il funzionamento dell'inverter.<br>Controllare e assicurarsi che tutte le<br>comunicazioni dell'inverter funzionino<br>correttamente. | In caso di<br>fenomeni<br>anomali,<br>sostituire le<br>parti<br>pertinenti. | Mensile                 |  |
| t<br>i<br>f | Collegamen<br>ti elettrici<br>inverter<br>fotovoltaici | Verificare che tutti i cavi CA, CC e di<br>comunicazione siano collegati saldamente;<br>Verificare che i cavi PGND siano collegati<br>saldamente; Verificare che tutti i cavi siano integri e<br>privi di invecchiamento.                             | In caso di<br>fenomeni<br>anomali,<br>sostituire il cavo<br>o ricollegarlo. | Semestralmen<br>te      |  |

User Interface

# Impostazione ibrida

Vai alla pagina Console > Hybrid Setting. In questa pagina è possibile impostare i parametri di impostazione ibrida.

|                | XXX                   | XXXXX   |   |         | < Hybrid Settin                   |
|----------------|-----------------------|---------|---|---------|-----------------------------------|
| ~              | Maintenence           |         |   | ×       | Hybrid work mode<br>Seffused mode |
| *              | Access Managem        | ent     |   | 82      | Battery type selection            |
| 0-0            | Communication S       | kitting |   | >       | Lead-Apid battery                 |
| 4              | Grid Parameters       |         |   |         | Battery Ah(Ah)<br>0               |
|                | Feature Paramete      | rs.     |   |         | Stop discharge voltage            |
| ÷              | Power Limit           |         |   | 2<br>2  | Stop charge voltage(V)<br>60      |
| ٥              | Reactive Power C      | ontrol  |   | ×       | Maximum charger powy              |
| ¢              | Other Setting         |         |   | 8       | Capacity of charger end           |
| 81             | Hybrid Setting        |         |   |         | 0                                 |
|                |                       | opcut   |   |         | Maximum discharger p<br>500       |
| X<br>Uki K Set | i dat<br>ning chart a | A       | • | Conecto | Capacity of discharger<br>0       |
|                |                       |         |   |         | 322-3221 (V                       |

| Battery Ah(Ah)                              |
|---------------------------------------------|
| 0                                           |
| Stop discharge voltage(V)<br>60             |
| Stop charge voltage(V)<br>80                |
| Maximum charger power(W)<br>200             |
| Capacity of charger end(%)<br>0             |
| Maximum discharger power(W)<br>500          |
| Capacity of discharger end(%)<br>0          |
| off grid mode                               |
| Rated output voltage(V)<br>2299             |
| Rated output frequency(Hz)<br>50Hz          |
| Off-grid start-up battery capacity (%)<br>0 |
|                                             |

Maintenance

### Maintenance

# 8.2 Risoluzione dei problemi dell'inverter

Quando l'inverter presenta un'eccezione, di seguito sono illustrati i metodi comuni di base per l'avviso e la gestione delle eccezioni.

| Codic | e Informazioni<br>sull'allarme     | Suggerimenti e misure                                                                                                    |
|-------|------------------------------------|----------------------------------------------------------------------------------------------------|
| A0    | Sovratensione di rete              | <ol> <li>Se l'allarme si verifica occasionalmente, è possibile che la tensione della<br/>rete elettrica sia anomala per un breve periodo e non sia richiesta alcuna<br/>azione.</li> </ol>                                                                                                    |
| A1    | Rete sotto tensione                | 2. Se l'allarme si verifica ripetutamente, contattare la centrale elettrica<br>locale. Dopo aver ricevuto l'approvazione dell'ufficio locale per<br>l'alimentazione rivedere le impostazioni dei parametri di protezione                                                                                                    |
| A3    | Rete sotto frequenza               | elettrica sull'inverter tramite l'App.                                                                                                    |
| A4    | Rete sopra frequenza               | 3. Se l'allarme persiste per un lungo periodo, controllare se l'interruttore<br>automatico CA/terminali CA è scollegato o meno, o se la rete ha<br>un'interruzione di correntetage.                                                                                                    |
| В0    | Sovratensione FV                   | Controllare il numero di moduli fotovoltaici e, se necessario, regolarlo.                                                                                                    |
|       |                                    | 1. Controllare la resistenza di isolamento contro terra per le stringhe fotovoltaiche. Se si è verificato un cortocircuito, eliminare il guasto.                                                                                                    |
| B1    | Isolamento fotovoltaico<br>anomalo | <ol> <li>Se la resistenza di isolamento contro il suolo è inferiore al valore predefinito<br/>in un ambiente piovoso, impostare la protezione della resistenza di isolamento<br/>sull'app.</li> </ol>                                                                                                    |
| R)    | Interruzione della                 | 1. Se l'allarme si verifica occasionalmente, l'inverter può ripristinare<br>automaticamente il normale stato di funzionamento dopo che il guasto è stato                                                                                                    |
| D2    | corrente di dispersione            | <ol> <li>Se l'allarme si verifica ripetutamente, contattare il rivenditore per<br/>l'assistenza tecnica.</li> </ol>                                                                                                    |
| A2    | Griglia assente                    | Attendere il ripristino dell'alimentazione.                                                                                                    |
| B7    | Stringa fotovoltaica<br>inversa    | Controllare se i cavi delle stringhe fotovoltaiche sono collegati correttamente.<br>Se sono collegati in senso inverso, ricollegare i cavi.                                                                                                    |
| В3    | Stringa FV anomala                 | <ol> <li>Controllare se la stringa FV è schermata.</li> <li>Se la stringa FV è pulita e non schermata, controllare se i moduli fotovoltaici<br/>stanno invecchiando o sono deteriorati.</li> </ol>                                                                                                    |
| B4    | Sottotensione FV                   | <ol> <li>Se l'allarme si verifica occasionalmente, è possibile che i circuiti esterni<br/>siano anomali accidentalmente. L'inverter ripristina automaticamente il<br/>normale stato di funzionamento dopo l'eliminazione del guasto.</li> <li>Se l'allarme si verifica ripetutamente o dura a lungo, controllare se<br/>la resistenza di isolamento contro la terra delle stringhe fotovoltaiche è<br/>troppo bassa.</li> </ol> |

| Codice | Informazioni sull'allarme                         |
|--------|---------------------------------------------------|
| CF     | Inverter anomalo                                  |
| CG     | Boost anomalo                                     |
| В5     | Irradiazione fotovoltaica debole                  |
| A6     | Griglia anomala                                   |
| C1     | Rilevamento dei guasti dell'arco elettrico        |
| A7     | Tensione media di rete                            |
| C2     | Inverter su corrente di polarizzazione DC         |
| C3     | Relè inverter anomalo                             |
| CN     | Remote off                                        |
| C5     | Sovratemperatura dell'inverter                    |
| C6     | GFCI anomalo                                      |
| C0     | Alimentazione interna anomala                     |
| C7     | Errore del tipo di sistema                        |
| C8     | Ventola anomala                                   |
| С9     | Squilibrio della tensione del circuito intermedio |
| СА     | DC-link sovratensione                             |
| СВ     | Errore di comunicazione interna                   |
| CC     | Incompatibilità del software                      |
| CD     | Errore di archiviazione interna                   |
| CE     | Incoerenza dei dati                               |
| СН     | Perdita del loger dei dati                        |
| CJ     | Meter perso                                       |
| D1     | Batteria assente                                  |
|        |                                                   |

Maintenance

REV.2

| Maintenance |                                          |
|-------------|------------------------------------------|
| Code        | Alarm Information                        |
| D2          | Batteria eccessiva anomala               |
| D3          | Batteria sotto tensione                  |
| D4          | Sovracorrente di scarica della batteria  |
| D5          | Batteria sovratemperatura                |
| D6          | Batteria in temperatura insufficiente    |
| A8          | Filo neutro invertito                    |
| D7          | Tensione di uscita EPS anomala           |
| D8          | Errore di comunicazione (Inverter - BMS) |
| D9          | Perdita di comunicazione interna (E-M)   |
| DA          | Perdita di comunicazione interna (M-D)   |
| CU          | DC anomala                               |
| СР          | EPS su tensione di polarizzazione CC     |
| CL          | Inverter in stato limite di potenza      |

# 8.3 Rimozione dell'inverter

|  | WAR |
|--|-----|
|--|-----|

**NING** Prima di rimuovere il connettore di ingresso CC, ricontrollare che l'interruttore di ingresso CC sia impostato su OFF per evitare danni all'inverter e lesioni personali.

Per rimuovere l'inverter, procedere come segue:

Passaggio 1. Scollegare tutti i cavi dall'inverter, inclusi i cavi di comunicazione, i cavi di alimentazione in ingresso CC, i cavi di alimentazione in uscita CA e il cavo PGND, come mostrato di seguito.

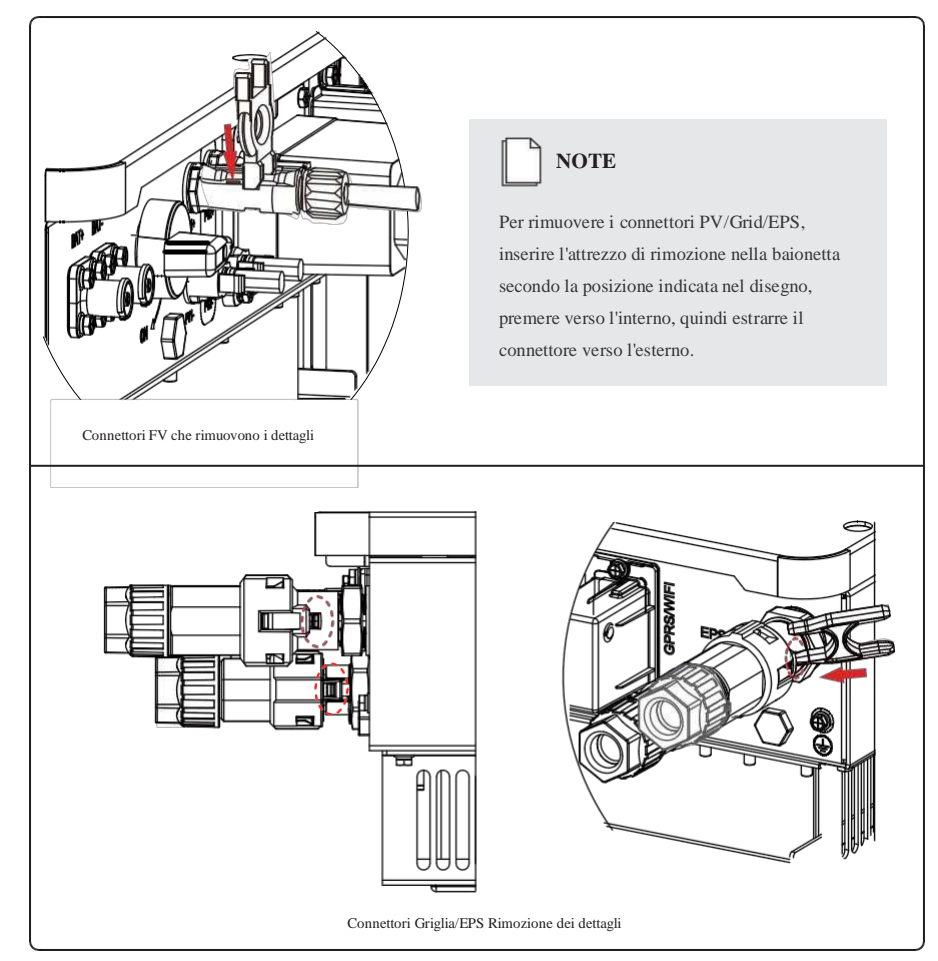

Passaggio 2. Rimuovere l'inverter dalla staffa di montaggio. Passaggio 3. Rimuovere la staffa di montaggio.

Technical Specification

# Technical Specification

# 9. Specifiche tecniche

| Model                                        | SG-4KW6HB-60 | SG-4KW6HB-120 | SG-5KWHB-60 | SG-5KWHB-120        | SG-6KWHB-60 | SG-6KWHB-120 | SG-4KW6AC | SG-5KWAC            | SG-6KWAC  |
|----------------------------------------------|--------------|---------------|-------------|---------------------|-------------|--------------|-----------|---------------------|-----------|
| Efficienza                                   |              |               |             |                     |             |              |           |                     |           |
| Massima efficienza (PV to AC)                |              |               |             | 97.3%               |             |              |           | N/A                 |           |
| Massima efficienza BAT to AC)                |              |               |             | 94.0%               |             |              |           | 94.0%               |           |
| Input (PV)                                   |              |               |             |                     |             |              |           |                     |           |
| Max. Potenza FV (W)                          |              |               |             | 9000                |             |              |           | N/A                 |           |
| Max. Voltaggio FV (V)                        |              |               |             | 550                 |             |              |           | N/A                 |           |
| Max. corrente di input (A)                   |              |               |             | 15/15               |             |              |           | N/A                 |           |
| Max. corrente di<br>cortocircuito (A)        |              |               |             | 20/20               |             |              |           | N/A                 |           |
| Tensione di avvio (V)                        |              |               |             | 90                  |             |              |           | N/A                 |           |
| Intervallo di tensione MPPT @full carico (V) | 200~480      | 200~480       | 200~480     | 200~480             | 230~480     | 230~480      |           | N/A                 |           |
| No. of MPPT trackers                         |              |               |             | 2                   |             |              |           | N/A                 |           |
| Stringa per MPPT tracker                     |              |               |             | 1                   |             |              |           | N/A                 |           |
| Input (BAT)                                  |              |               |             |                     |             |              |           |                     |           |
| Tipo di batteria compatibile                 |              |               |             | Litio/Piombo-acido  |             |              |           | Litio/Piombo-aci    | do        |
| Tensione normale della batteria (V)          |              |               |             | 48                  |             |              |           | 48                  |           |
| Intervallo di tensione della<br>batteria (V) |              |               |             | 40~60               |             |              | 40~60     |                     |           |
| Lithing hottens shares sugge                 |              |               |             |                     |             |              |           | Auto-adattamento al | BMS       |
| Litnium battery charge curve                 |              |               | Auto-       | -adattamento al BMS |             |              |           |                     |           |
| Corrente di carica/scarica max. (A)          | 60/60        | 120/120       | 60/60       | 120/120             | 60/60       | 120/120      | 100/100   | 100/100             | 120/120   |
| Potenza massima di carica/scarica (W)        | 3000/3000    | 6000/6000     | 3000/3000   | 6000/6000           | 3000/3000   | 6000/6000    | 5000/5000 | 5000/5000           | 6000/6000 |

Technical Specification

| Model                                   | SG-4KW6HB-60 | SG-4KW6HB-120 | SG-5KWHB-60       | SG-5KWHB-120               | SG-6KWHB-60 | SG-6KWHB-120 | SG-4KW6AC        | SG-5KWAC                | SG-6KWAC     |
|-----------------------------------------|--------------|---------------|-------------------|----------------------------|-------------|--------------|------------------|-------------------------|--------------|
| Output (Grid)                           | 4600         |               |                   |                            |             |              |                  |                         |              |
| Potenza di uscita AC nominale (W)       | 4600         | 4600          | 5000              | 5000                       | 6000        | 6000         | 4600             | 5000                    | 6000         |
| Max.AC potenza apparente in uscita (VA) | 4600         | 4600          | 5500              | 5500                       | 6000        | 6000         | 4600             | 5500                    | 6000         |
| Max.AC potenza di uscita (PF-1) (W)     |              | 4600          | 5500              | 5500                       | 6000        | 6000         | 4600             | 5500                    | 6000         |
| Max.AC corrente di uscita (A)           | 22           | 22            | 25                | 25<br>220                  | 27.2        | 27.2         | 22               | 25                      | 27.2         |
| Tensione nominale AC (V)                |              |               |                   |                            |             |              |                  | 220                     |              |
| Intervallo di tensione AC (V)           |              |               |                   | 150~300(regolabile)        |             |              |                  | 150~300(regolab         | ile)         |
| Frequenza AC nominale (Hz)              |              |               |                   | 50/60                      |             |              |                  | 50/60                   |              |
| Gamma di frequenza AC (Hz)              |              |               |                   | 45~55/55~65(regola         | bile)       |              |                  | 45~55/55~65(reg         | golabile)    |
| Connessione di rete                     |              |               |                   | Single phase               |             |              |                  | Single phase            |              |
| Fattore di potenza                      |              |               | >0.99@rated power | er(regolabile 0.8LG~0.8LD) |             |              | >0.99@ra         | ated power(regolabile ( | ).8LG~0.8LD) |
| THDI                                    |              |               |                   | <3%                        |             |              |                  | <3%                     |              |
| Output (Back up)                        |              |               |                   |                            |             |              |                  |                         |              |
| Tensione di uscita nominale (V)         |              |               |                   | 230                        |             |              |                  | 230                     |              |
| Frequenza di uscita nominale (Hz)       |              |               |                   | 50/60                      |             |              | 50/60            |                         |              |
| Tempo di trasferimento (ms)             |              |               |                   | 10(type)/20(max.)          |             |              | 10(type)/20(max) |                         |              |
| THDV                                    |              |               |                   | <3%@100%P load             |             |              |                  | <3% @100% R lo          | àd           |
| Potenzo di usoite nominale (W)          | 3000         | 4600          | 2000              | 5000                       | 2000        | 5000         | 4600             | 5000                    | 6000         |
| rotenza di uscita nominate (w)          | 12           | 4000          | 3000              | 3000                       | 3000        | 3000         | 4000             | 3000                    | 0000         |
| Corrente di uscita nominale (A)         | 13           | 20            | 13                | 21.7                       | 13          | 21.7         | 20               | 21.7                    | 26           |

Technical Specification

| Model                            | SG-4KW6HB-60            | SG-4KW6HB-120 | SG-5KWHB-60  | SG-5KWHB-120             | SG-6KWHB-60 | SG-6KWHB-120 | SG-4KW6AC | SG-5KWAC         | SG-6KWAC |  |  |
|----------------------------------|-------------------------|---------------|--------------|--------------------------|-------------|--------------|-----------|------------------|----------|--|--|
| Protezione                       |                         |               |              |                          |             |              |           |                  |          |  |  |
| Protezione categoria             |                         |               |              | Classe I                 |             |              |           | Classe I         |          |  |  |
| Sovraccorrente AC                |                         |               |              |                          |             |              |           | Support          |          |  |  |
| Cortocircuito AC                 |                         |               |              | Support                  |             |              |           | Support          |          |  |  |
| Corrente di dispersione          |                         |               |              | Support                  |             |              |           | Support          |          |  |  |
| Categ. sovratensione AC          |                         |               |              | III                      |             |              |           | III              |          |  |  |
| Categ. sovratensione FV          | Categ. sovratensione FV |               |              | Π                        |             |              |           | N/A              |          |  |  |
| Limitatore tens.                 |                         |               |              | DC Type III; AC Type III |             |              |           | AC Type III      |          |  |  |
| DC switch                        |                         |               |              |                          | Support     |              |           |                  | N/A      |  |  |
| Prot. Anti-isola                 |                         |               |              | Support                  |             |              |           | Support          |          |  |  |
| Connesione inversa DC            |                         |               |              | Support                  |             |              |           | N/A              |          |  |  |
| Rilevamento isolam.              |                         |               |              | Support                  |             |              |           | Support          |          |  |  |
| Generale                         |                         |               |              |                          |             |              |           |                  |          |  |  |
| Tipologia                        |                         |               | Senza trasfe | ormatore                 |             |              |           | Senza trasformat | tore     |  |  |
| Altitudine operative max. (m)    |                         |               |              | 4000                     |             |              |           | 4000             |          |  |  |
| Grado di protezione              |                         |               |              | IP65                     |             |              |           | IP65             |          |  |  |
| Operating temperature range (°C) |                         |               |              | -25~60                   |             |              |           | -25~60           |          |  |  |
| Emissione di rumore (dB)         | <=30                    | <=35          | <=30         | <=35                     | <=30        | <=35         |           | <=35             |          |  |  |
| Peso (kg)                        | 20                      | 25            | 20           | 25                       | 20          | 25           |           | 20               |          |  |  |

REV.2

| Model                           | SG-4KW6HB-60       | SG-4KW6HB-120 SG-5KWHB-60    | SG-5KWHB-120            | SG-6KWHB-60 | SG-6KWHB-120       | ) SG-4KW6AC           | SG-5KWAC               | SG-6KWAC             |
|---------------------------------|--------------------|------------------------------|-------------------------|-------------|--------------------|-----------------------|------------------------|----------------------|
| Umidità relativa (%)            |                    |                              | 0~100                   |             |                    |                       | 0~100                  |                      |
| Concetto raffred.               |                    |                              | Naturale                |             |                    |                       | Naturale               |                      |
| Montante                        |                    | S                            | Staffa da parete        |             |                    |                       | Staffa da parete       |                      |
| Dimensioni (W*H*D)              |                    |                              | (515*487*175)mm         |             |                    |                       | (515*487*175)mr        | n                    |
| Modo di colleg. FV              |                    |                              | MC4/H4                  |             |                    |                       | N/A                    |                      |
| Colleg. Batterie                |                    |                              | Connettore DC dedie     | cato        |                    |                       | Connettore DC de       | edicato              |
| Connessione AC (rete & back up) |                    |                              | Connettore AC dedi      | cato        |                    |                       | Connettore AC de       | edicato              |
| Display & Communicazione        |                    |                              |                         |             |                    |                       |                        |                      |
| Display                         |                    |                              | LED+APP                 |             |                    |                       | LED+APP                |                      |
| Interfaccia communicazione      |                    | BMS (CAN/RS485)/Ethernet/Wil | Fi/GPRS/DRMs/Meter (1   | RS485)/USB  |                    | BMS (CAN/RS485)/Ethe  | rnet/WiFi/GPRS/DRMs    | s/Meter (RS485)/USB  |
| Certificazione                  |                    |                              |                         |             |                    |                       |                        |                      |
| Rete                            |                    | IEC61727; VDE-AR-N4105; VDE0 | 126-1-1; CEI0-21; EN505 | 549; AS4777 |                    | IEC61727; VDE-AR-N410 | 95; VDE0126-1-1; CEI0- | -21; EN50549; AS4777 |
| Sicurezza                       |                    | IEC62109-1&2; IE             | C62477-1; IEC62040      | -1          |                    | IEC62109-1            | &2; IEC62477-1; IE     | EC62040-1            |
| EMC                             | IEC61000-6-1/2/3/4 |                              |                         |             | IEC61000-6-1/2/3/4 |                       |                        |                      |
| Garanzia                        |                    |                              |                         |             |                    |                       |                        |                      |
| Periodo (anno)                  |                    |                              | 5/10 (opzionale)        |             |                    |                       | 5/10 (opzionale)       |                      |

As the technology is constantly updated and improved, the illustrations in this document are for reference only. Contents include illustrations in this document are subject to change without notice. All rights reserved